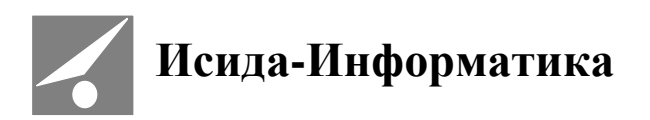

# Система подготовки и проведения заседаний коллегиальных органов

# **ISIDA ASSESSOR**

Руководство по установке и настройке

Код документа: 3493-2.5.8(10) Дата редакции документа: 23.03.2021. Количество листов: 45

Витебск, 2021 г.

# СОДЕРЖАНИЕ

| 1. | ОБЩИ      | Е СВЕДЕНИЯ                                                                                                    | 3        |
|----|-----------|----------------------------------------------------------------------------------------------------|----------|
| 2. | УКАЗА     | НИЯ ПО УСТАНОВКЕ И НАСТРОЙКЕ                                                                                                    | 4        |
|    | 2.1. Уст. | АНОВКА РНР-ИНТЕРПРЕТАТОРА                                                                                                    | 4        |
|    | 2.1.1     | Интеграция с IIS                                                                                                    | 7        |
|    | 2.1.2     | Интеграция с Apache HTTP-server                                                                                                    | 11       |
|    | 2.2. Уст. | ановка СУБД                                                                                                    | 12       |
|    | 2.3. HAC  | ГРОЙКА SSO-АУТЕНТИФИКАЦИИ                                                                                                    | 12       |
|    | 2.3.1     | Microsoft IIS                                                                                                    | 12       |
|    | 2.3.2     | Apache HTTP Server                                                                                                    | 15       |
|    | 2.4. Уст. | ановка ISIDA DMS или LMA ISIDA Retriever                                                                                                    | 16       |
|    | 2.5. Уст. | АНОВКА ПРОГРАММНЫХ КОМПОНЕНТОВ ПРЕОБРАЗОВАНИЯ ФОРМАТОВ ФАЙЛОВ И ПОСТРОЕНИЯ                                                                        |          |
|    | полнотекс | ТОВОГО ИНДЕКСА                                                                                                    | 16       |
|    | 2.5.1     | Установка Libre Office                                                                                                    | 16       |
|    | 2.5.2     | Установка SUN Java Development Kit                                                                                                    | 17       |
|    | 2.5.3     | Установка Apache Solr и сервиса преобразования файлов формата Microsoft Word                                                                      | 17       |
|    | 2.5.4     | Интеграция с Apache Solr                                                                                                    | 18       |
|    | 2.6. YCL  | АНОВКА И НАСТРОИКА БАЗОВЫХ ПРОГРАММНЫХ КОМПОНЕНТОВ СИСТЕМЫ                                                                                        | 18       |
|    | 2.1. YKA  | ЗАНИЯ ПО УСТАНОВКЕ И НАСТРОИКЕ ДЛЯ ОС LINUX                                                                                                    | 19       |
|    | 2.7.1     | у становка вео-сервера                                                                                                    | 19<br>10 |
|    | 2.7.2     | установка pnp-интерпретатора                                                                                                    | 19<br>20 |
|    | 2.7.5     | установка СуДд                                                                                                    | 20       |
|    | 2.7.4     | установка программных компонентов преобразования форматов фашов и построения<br>жетового нидекса                                                  | 20       |
|    | 275       | Vстановка программных компонентов преобрагования форматов файлов                                                                                  | 20<br>20 |
|    | 2.7.5     | з становка программных компонентов преобразования форматов фильов станов.<br>Интеграния с компонентами преобразования файлов графических форматов | 21       |
|    | 2.7.7     | Установка программных компонентов поискового индекса                                                                                              | 21       |
| 3. | ФАЙЛІ     | Ы КОНФИГУРАЦИИ                                                                                                    | 21       |
| 4. | PE3EP     | ЗНОЕ И СТРАХОВОЕ КОПИРОВАНИЕ (АРХИВИРОВАНИЕ)                                                                                                    | 44       |
| 5. | УСТАН     | ЮВКА ОБНОВЛЕНИЙ                                                                                                    | 45       |
|    |           |                                                                                                    |          |

| © Исида-Информатика     |                                                                                                    |      |        |  |  |  |  |
|-------------------------|----------------------------------------------------------------------------------------------------|------|--------|--|--|--|--|
| Код                     | Описание                                                                                               | Лист | Листов |  |  |  |  |
| 3493-2.5.8              | Система подготовки и проведения заседаний коллегиальных органов. Руководство по установке и настройке. | 2    | 45     |  |  |  |  |
| Принадлежность          |                                                                                                    |      |        |  |  |  |  |
| Код Наименование Версия |                                                                                                    |      |        |  |  |  |  |
| 3493 ISIDA Assessor 4.* |                                                                                                    |      |        |  |  |  |  |

#### 1. Общие сведения

Общие сведения о Системе подготовки и проведения заседаний коллегиальных органов (далее - Система) приведены в таблице 1-1.

|                                | Таблица І-І                           |
|--------------------------------|---------------------------------------|
| Полное наименование            | Система подготовки и проведения       |
| автоматизированной системы     | заседаний коллегиальных органов ISIDA |
|                                | Assessor                              |
| Сокращенное наименование       | Система                               |
| автоматизированной системы     |                                       |
| Наименование                   | ISIDA Assessor                        |
| Код автоматизированной системы | 3493                                  |

Основные функции персонала Системы по категориям приведены в таблице 1-2.

Таблица 1-2

| N⁰ | Категория        | Основные функции в системе                            |
|----|------------------|-------------------------------------------------------|
| 1  | Секретарь        | Выполняет подготовку и публикацию материалов          |
|    |                  | заседаний в электронном виде в системе. Осуществляет  |
|    |                  | ведение заседаний.                                    |
| 2  | Постоянный       | Является основным пользователем системы. Работает с   |
|    | участник         | материалами заседаний в соответствии с установленными |
|    | заседаний        | правами доступа.                                      |
| 3  | Читатель         | Является конечным пользователем системы.              |
|    | электронного     | Осуществляет поиск просмотр материалов заседаний в    |
|    | архива заседаний | электронном виде в соответствии с установленными      |
|    |                  | правами доступа.                                      |
| 4  | Системный        | Осуществляет управление программно-техническими       |
|    | администратор    | компонентами системы.                                 |
| 5  | Администратор    | Осуществляет ведение прав доступа для различных       |
|    | информационной   | категорий пользователей и контроль выполняемых        |
|    | безопасности     | действий.                                             |

В качестве синонима термина «коллегиальный орган» в документе используется термин «организационная единица».

#### 2. Указания по установке и настройке

Установка и первичная настройка Системы состоит из следующих шагов:

- 1. Установка *php*-интерпретатора и интеграция его с используемым *HTTP*сервером (*Apache HTTP Server* или *Microsoft Internet Information Services*).
- 2. Установка СУБД.
- 3. Установка SUN Java Development Kit.
- 4. Установка *Apache Solr*.
- 5. Установка и настройка базовых программных компонентов Системы.
- 6. Опционально: установка ISIDA DMS или LMA ISIDA Retriever.

Требования к серверному программному комплексу и требования к рабочему месту описаны в документе 3493-2.5.1\_КТS.doc.

#### 2.1. Установка php-интерпретатора

В данном разделе приводятся лишь общие рекомендации. В большинстве случаев их достаточно для корректной установки. При необходимости обращайтесь к соответствующей документации из комплекта *php*-интерпретатора.

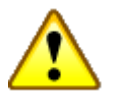

#### Внимание!

На различных программных платформах (в различных операционных системах) процедуры установки *php*-интерпретатора существенно отличаются. Ниже описывается установка *php*-интерпретатора в операционной системе *Microsoft Windows*.

Для выполнения установки выполните следующие шаги: 1) Скачайте дистрибутив PHP с ресурса <u>http://www.php.net/downloads.php</u>.

2) Распакуйте скачанный архив с дистрибутивом на локальный диск сервера. К примеру, в папку: *C:\php* (далее: %*PHP\_DIR*%).

3) Скопируйте файл %*PHP\_DIR*%\*php.ini-dist* в %*SYSTEM\_DIR*%\*php.ini*.

4) В переменную окружения *PATH* операционной системы добавьте путь к каталогу %*PHP\_DIR*%.

|                                                            | значение                                                                                                    |  |  |  |  |  |
|------------------------------------------------------------|----------------------------------------------------------------------------------------------------|--|--|--|--|--|
| TEMP                                                       | C:\Documents and Settings\Администр                                                                                                    |  |  |  |  |  |
| 1171                                                       | C: (Documents and Settings)(Администр                                                                                                    |  |  |  |  |  |
|                                                            | Создать Изменить Удалить                                                                                                    |  |  |  |  |  |
| _                                                          | -                                                                                                    |  |  |  |  |  |
| Переменная<br>ОS                                           | Вначение<br>Windows_NT                                                                                                    |  |  |  |  |  |
| Переменная<br>OS<br>Os2LibPath<br>Path                     | Вначение<br>Windows_NT<br>C:\WINNT\system32\os2\dll;<br>C:\Programs\PHP\:C:\WINNT\system32                                                                               |  |  |  |  |  |
| Переменная<br>OS<br>Os2LibPath<br>Path<br>PATHEXT<br>PHPRC | Значение        Windows_NT        C:\WINNT\system32\os2\dll;        C:\Programs\PHP\;C:\WINNT\system32        .COM;:EXE;:BAT;:CMD;.VBS;.VBE;.JS;        C:\Programs\PHP\ |  |  |  |  |  |

Рисунок 3.1-1.

5) Для файлов с расширением \*.*php* объявите "обработчик" - программу, которая будет обрабатывать данные файлы при действии "Открыть". См. рисунок 5.1-2.

|                                                          | al.ul       |                         | जान                          |            |
|----------------------------------------------------------|-------------|-------------------------|------------------------------|------------|
| Свойства папки                                           | Ŷ×          | Выбор программы         | <u>Y X</u>                   | w2ksp4_ru  |
| Общие Вид Типы файлов Автономные файлы                   |             | Выберите программу      | и для открытия файла ".PHP". |            |
| Зарегистрированные типы файдов:                          | 11          | СЛИ ее нет в списке     | , нажмите кнопку "другая".   |            |
|                                                          |             | <i>c</i>                |                              |            |
|                                                          |             | Список программ:        |                              |            |
| ВК Телефонная книга                                      |             | Php CLI                 |                              |            |
| я РСХ Рисунок в формате РСХ                              |             | Imaging                 |                              |            |
| 🖉 РЕМ Файл шрифта Туре 1                                 |             | Microsoft Paint         |                              |            |
| 👰 PFX Файл обмена личной информацией                     |             | WordPad                 |                              |            |
| PHP PHP Script                                           |             | Блокнот                 |                              |            |
| ЭМ РКО Объект безопасности открытого к окона.            | [P          | 🛅 Проигрыватель         | Windows Media                |            |
| Создать Уда                                              | лить        |                         |                              |            |
|                                                          | []          | 🔽 Использовать ее       | для всех файлов такого типа  |            |
| Сведения для расширения "РНР"                            |             |                         |                              |            |
| Приложение: php CLI Изменит                              | ъ           | ОК                      | Отмена Другая                |            |
| Файды с расширением "РНР" являются файдами тира "РНР     |             |                         |                              |            |
| Script". Для изменения параметров, влияющих на все файлы | "PHP        |                         |                              |            |
| Script'', нажмите кнопку "Дополнительно".                | Открыть с г | томощью                 |                              | <u>? ×</u> |
|                                                          | Па          | апка: 🕞 РНР             |                              | HH -       |
| Лополнит                                                 |             |                         |                              |            |
|                                                          |             | ev 📃 dev                |                              |            |
|                                                          |             | ext                     |                              |            |
| ОК Отмена Г                                              | журнал      |                         |                              |            |
|                                                          |             | Toppeer bet             |                              |            |
|                                                          | Рабочий ст  |                         |                              |            |
|                                                          |             | php php-cai, exe        | _                            |            |
|                                                          |             | php php Тип: Приложение | ]                            |            |
|                                                          | Мои докуме  | Размер: 32,0 КБ         |                              |            |
|                                                          |             |                         |                              |            |
|                                                          |             |                         |                              |            |
| Управляет IIS, веб-сервером для веб-узлов Интернета и ин | Мой компь   | ю                       |                              |            |
|                                                          |             |                         |                              |            |
|                                                          |             | Имя файла: php.ex       | e 💌                          | Открыть    |
|                                                          | Мое сетево  | е<br>Тип Файлов: Прого  | аммы                         | Отмена     |
|                                                          |             |                         |                              | ·///       |

Рисунок 3.1-2.

#### 5) В файле php.ini:

Снимите комментарий со следующих строк (убрав точки с запятой) или добавьте недостающие строки:

```
extension=php_bz2.dll
extension=php_curl.dll
extension=php_fileinfo.dll
extension=php_gd2.dll
extension=php_gettext.dll
extension=php_intl.dll
extension=php_ldap.dll
extension=php_mbstring.dll
extension=php_exif.dll
extension=php_pdo_mysql.dll
extension=php_pdo_pgsql.dll
extension=php_pdo_sqlite.dll
extension=php_pgsql.dll
```

extension=php\_soap.dll extension=php\_sockets.dll extension=php\_tidy.dll extension=php\_xmlrpc.dll

Закомментируйте опцию *engine*: *;engine* = *On* 

Закомментируйте опцию *unserialize\_callback\_func*: ;*unserialize\_callback\_func*=

Включите опцию *short\_open\_tag*: *short\_open\_tag* = *On* 

Измените времена выполнения и ожидания: max\_execution\_time = 7200 max\_input\_time = 360

Установите максимальный размер документа:  $post\_max\_size = 32M$ 

Измените путь к каталогу с раширениями *php* (каталог %*PHP\_DIR*%/*ext*): *extension\_dir* = "C:\*php*\*ext*"

Снимите комментарий и измените значение опции cgi.force\_redirect:

fastcgi.impersonate = 1 fastcgi.logging = 0 cgi.fix\_pathinfo=1 cgi.force\_redirect = 0

Установите максимальный размер файла документа:  $upload_max_filesize = 32M$ 

# 2.1.1 Интеграция с IIS

Интеграция с *Microsoft Internet Information Services* (далее - *IIS*) необходима, так как основные компоненты Системы должны работать под управлением *http*-сервера, каким выступают *IIS*.

Выполните следующие шаги:

1) Установите *IIS*, указав установку *CGI* расширения. По умолчанию *CGI* расширение не устанавливается.

#### 2) Откройте консоль управления IIS %SYSTEM\_DIR%\system32\inetsrv\inetmgr.exe

#### 3) Дважды щелкните по "Сопоставления обработчиков" ("Handler Mappings").

| 📲 Начальная страница VM-IIS-PHP7 |                                  |                          |                           |                         |                  |                            |                      |                         |                      |                     |                        |  |
|----------------------------------|----------------------------------|--------------------------|---------------------------|-------------------------|------------------|----------------------------|----------------------|-------------------------|----------------------|---------------------|------------------------|--|
| Фильтры:                         |                                  | 🕶 🔐 Пер                  | ейти 👻 🔙 По               | казать все   Сг         | руппироват       | ь по: Область              | -                    |                         |                      |                     |                        |  |
| IIS                              |                                  |                          |                           |                         |                  |                            |                      |                         |                      |                     |                        |  |
| CGI                              |                                  | 0                        |                           |                         |                  | 6                          |                      | <u> </u>                |                      | 2                   | <b>D</b>               |  |
| CGI                              | Ведение<br>журнала               | Документ по<br>умолчанию | Заголовки<br>ответов HTTP | Кэширование<br>выводимы | Модули           | Ограничения<br>ISAPI и CGI | Параметры<br>FastCGI | Проверка<br>подлинности | Просмотр<br>каталога | Рабочие<br>процессы | Сертификаты<br>сервера |  |
| Ð                                |                                  | 404                      |                           | 8                       | 3                |                            |                      |                         |                      |                     |                        |  |
| Сжатие                           | Сопоставлен<br>ия<br>обработчико | Страницы<br>ошибок       | Типы МІМЕ                 | Фильтрация<br>запросов  | Фильтры<br>ISAPI |                            |                      |                         |                      |                     |                        |  |
| Управлени                        | e Pe                             | есурсы, которь           | ые обрабатыва             | ют определенны          | ые типы запр     | осов                       |                      |                         |                      |                     |                        |  |
|                                  | <b>*</b>                         |                          |                           |                         |                  |                            |                      |                         |                      |                     |                        |  |
| Делегиров<br>компонента          | Общая<br>конфигура               | Редактор<br>конфигура    |                           |                         |                  |                            |                      |                         |                      |                     |                        |  |
| Konnoriorita                     | Kontpin ypann                    | Kongin ypani             |                           |                         |                  |                            |                      |                         |                      |                     |                        |  |
|                                  |                                  |                          |                           |                         |                  |                            |                      |                         |                      |                     |                        |  |
|                                  |                                  |                          |                           |                         |                  |                            |                      |                         |                      |                     |                        |  |
|                                  |                                  |                          |                           |                         |                  |                            |                      |                         |                      |                     |                        |  |
|                                  |                                  |                          |                           |                         |                  |                            |                      |                         |                      |                     |                        |  |
|                                  |                                  |                          |                           |                         |                  |                            |                      |                         |                      |                     |                        |  |
|                                  |                                  |                          |                           |                         |                  |                            |                      |                         |                      |                     |                        |  |
|                                  |                                  |                          |                           |                         |                  |                            |                      |                         |                      |                     |                        |  |

Рисунок 3.1-3.

4) Щелкните по задаче "Добавить сопоставление сценария" ("Add Script Map") в правой панели "Действия" ("Actions"):

| • Сопоставления<br>Эта функция предназначена для у<br>Сгруппировать по: Состояние | Обработчиков<br>казания ресурсов (би | блиотек DLL и упра | вляемого кода), кото | рые обрабатывают определенные  | типы запросов, |         | Действия<br>Добавить управляеный<br>обработчик<br>Добавить сопоставление<br>сценария<br>Добавление сопоставления<br>сценария |
|-----------------------------------------------------------------------------------|--------------------------------------|--------------------|----------------------|--------------------------------|----------------|---------|----------------------------------------------------------------------------------------------------|
| Имя 🔶                                                                             | Путь                                 | Состояние          | Тип пути             | Обработчик                     | Тип элемента   | <b></b> | знаками                                                                                                    |
| HttpRemotingHandlerFactory-so                                                     | *.soap                               | Включен            | Не указывается       | IsapiModule                    | Локальный      |         | Добавить сопоставление                                                                                                    |
| HttpRemotingHandlerFactory-so                                                     | *.soap                               | Включен            | Не указывается       | IsapiModule                    | Локальный      |         | модуля                                                                                                    |
| OPTIONSVerbHandler                                                                | *                                    | Включен            | Не указывается       | ProtocolSupportModule          | Локальный      |         | Изменить                                                                                                    |
| PageHandlerFactory-Integrated                                                     | *.aspx                               | Включен            | Не указывается       | System.Web.UI.PageHandlerFa    | Локальный      |         | Переименовать                                                                                                    |
| PageHandlerFactory-ISAPI-4.0                                                      | *.aspx                               | Включен            | Не указывается       | IsapiModule                    | Локальный      |         | Блокировка                                                                                                    |
| PageHandlerFactory-ISAPI-4.0                                                      | *.aspx                               | Включен            | Не указывается       | IsapiModule                    | Локальный      |         | 🗙 Удалить                                                                                                    |
| Php_by_cgi                                                                        | *.php                                | Включен            | Файл или ката        | FastCgiModule                  | Локальный      |         | Изменение разрешений                                                                                                    |
| rules-Integrated-4.0                                                              | *.rules                              | Включен            | Не указывается       | System.ServiceModel.Activation | Локальный      |         | функции                                                                                                    |
| rules-ISAPI-4.0_32bit                                                             | *.rules                              | Включен            | Не указывается       | IsapiModule                    | Локальный      |         | Просмотреть отсортированный                                                                                                  |
| rules-ISAPI-4.0_64bit                                                             | *.rules                              | Включен            | Не указывается       | IsapiModule                    | Локальный      |         |                                                                                                    |
| ScriptHandlerFactoryAppServices                                                   | *_AppService.axd                     | Включен            | Не указывается       | System.Web.Script.Services.Scr | Локальный      |         | 🕑 Справка                                                                                                    |
| ScriptResourceIntegrated-4.0                                                      | ScriptResource.axd                   | Включен            | Не указывается       | System.Web.Handlers.ScriptRes  | Локальный      |         | Справка в Интернете                                                                                                    |
| SimpleHandlerFactory-Integrated                                                   | *.ashx                               | Включен            | Не указывается       | System.Web.UI.SimpleHandlerF   | Локальный      |         |                                                                                                    |
| SimpleHandlerFactory-ISAPI-4.0                                                    | *.ashx                               | Включен            | Не указывается       | IsapiModule                    | Локальный      |         |                                                                                                    |
| SimpleHandlerFactory-ISAPI-4.0                                                    | *.ashx                               | Включен            | Не указывается       | IsapiModule                    | Локальный      |         |                                                                                                    |
| svc-Integrated-4.0                                                                | *.svc                                | Включен            | Не указывается       | System.ServiceModel.Activation | Локальный      |         |                                                                                                    |

Рисунок 3.1-4.

| 5) | Заполните поля | формы | аналогично | представленному | и ниже: |
|----|----------------|-------|------------|-----------------|---------|
|----|----------------|-------|------------|-----------------|---------|

| Изменение сопоставления модуля    | ×   |
|-----------------------------------|-----|
| Путь запроса:                     |     |
| *.php                             | l h |
| Пример: *.bas, wsvc.axd           | l l |
| Модуль:                           |     |
| FastCgiModule                     | [   |
| Исполняемый файл (необязательно): |     |
| C:\Programs\PHP\php-cgi.exe       | ŀ   |
| Имя:                              |     |
| Php_by_cgi                        |     |
| Ограничения запроса               |     |
| ОК Отмена                         |     |

Рисунок 3.1-5.

6) Щелкнув по "Ок" формы рисунка 3.1-5, утвердительно ответьте на следующий вопрос:

| Добавлени | 1е сопоставления сценария                                                                                                    |
|-----------|----------------------------------------------------------------------------------------------------|
| Ì         | Разрешить данное расширение ISAPI? Чтобы добавить расширение<br>как разрешенное в список ограничений ISAPI и CGI или обновить<br>существующую запись в списке ограничений ISAPI и CGI, присвоив<br>ей пометку "Разрешено", щелкните "Да". |
|           | Да Нет Отмена                                                                                                    |

Рисунок 3.1-6.

7) В консоли управления IIS выберите в левой панели приложение Системы и дважды щелкните по "Документ по умолчанию".

| 階 Диспетчер служб II5                                                                                                    |                                                                                                    |
|----------------------------------------------------------------------------------------------------|----------------------------------------------------------------------------------------------------|
| (3) (1) × WM-IIS-PHP7 ►                                                                                                    | 🕎 🖂 👌 1 🛛 🕶                                                                                                    |
| Файл Режим Справка                                                                                                    |                                                                                                    |
| VM-IIS-PHP7 >      defin Pexwer Crpaexa      Toggenouverse      Vorture      Pexwer Crpaexa      Vorture      Pexwer Crpaexa      Vorture      Pexwer Crpaexa      Vorture      Pexwer Crpaexa      Vorture      Pexwer      Pexwer Crpaexa      Vorture      Pexwer      Pexwer | IS-PHP7   Increasers and Crpymmepoesrs no: Offinitro Information Information Informatio Informatio In |
| vendor_1                                                                                                    |                                                                                                    |
|                                                                                                    | oro 🤹                                                                                                    |

© Исида-Информатика

Рисунок 3.1-7.

8) Щелкните по задаче "Добавить " ("*Add*") в правой панели "Действия" ("*Actions*") и укажите документ по умолчанию: *index.php*.

| Документ по умолчанию     Та функция позволяет залать файл по умолчанию.                                                                                                    | возволшаемый клиенту в ток случае, если в запосте не было указано имя файда. Документы распологаются в порядке приогитета. | Действия<br>Добавить<br>Удалить                                                                     |
|----------------------------------------------------------------------------------------------------|----------------------------------------------------------------------------------------------------|----------------------------------------------------------------------------------------------------|
| Ина         Тип элемента           index.php         Локальный           Default.htm         Локальный           Default.asp         Локальный           index.htm         Локальный           index.htm         Локальный           isstart.htm         Локальный           default.asp         Локальный | Добавить документ по умолчанию<br>Има:<br>index.php<br>ОК Отмена                                                           | <ul> <li>Веерх</li> <li>Вниз</li> <li>Отключить</li> <li>Справка<br/>Справка в Интернете</li> </ul> |

Рисунок 3.1-8.

9) Выполните pectapt *Microsoft Internet Information Services*. Для этого в командной строке операционной системы выполните команду: *iisreset* 

10) Для проверки корректности настройки перейдите в каталог *C:\inetpub\wwwroot* и создайте там файл *test.php*. Впишите следующее содержимое файла:

<?php phpinfo(); ?>

Перейдите по ссылке: <u>http://{server-name}/test.php</u>.

Если откроется веб-страница с описанием настроек *PHP* – Вы все сделали правильно. Интеграция *php*-интерпретатора с *IIS* выполнена.

#### 2.1.2 Интеграция с Apache HTTP-server

Интеграция с *Apache HTTP-server* (далее - *Apache*) необходима, так как основные компоненты Системы должны работать под управлением *http*-сервера, каким выступают *Apache*.

Далее предполагаем, что *PHP* установлен в каталоге "*C*:\*Programs*\*PHP*", а *Apache* в "*C*:\*Apache*".

*PHP* может функционировать: в виде *CGI*-приложения или как модуль *Apache*. В каждом из вариантов есть свои недостатки и достоинства. Для выбора нужного режима работы обратитесь к документации *PHP*.

Для корректной работы программных компонентов Системы рекомендуется использование режима «модуль *Арасhe*».

#### 2.1.2.1 <u>Настройка PHP в качестве CGI-приложения.</u>

Откройте любым текстовым редактром файл *C:\Apache\conf\httpd.conf*, найдите в нем и раскомментируйте (уберите значок # в начале строки) следующие строчки:

#AddType application/x-httpd-php .php #AddType application/x-httpd-php-source .phps

затем вставьте после них это:

ScriptAlias "/\_\_php\_dir\_\_/" "C:/Programs/PHP/" Action application/x-httpd-php "/\_\_php\_dir\_\_/php.exe" PHPIniDir "C:/PHP" DirectoryIndex **index.php** index.html index.html.var

#### 2.1.2.2 Настройка PHP в качестве модуля Apache.

Добавьте в файл *C:\Apache\conf\httpd.conf* строки:

LoadModule php7\_module C:/Programs/PHP/php7apache2\_4.dll AddType application/x-httpd-php .php PHPIniDir "C:/PHP" DirectoryIndex index.php index.html index.html.var

Перезапустите Apache.

Установка веб-сервера и интеграция с РНР выполнена верно, если успешно выполняются следующие шаги:

1. Создайте в каталоге C: A pache htdocs файл test.php следующего содержания:

<?php phpinfo(); ?>

2. Запустите браузер и перейдите на *http://{apacheserver}/test.php*. Должна открыться веб-страница с описанием настроек *PHP*.

#### 2.2. Установка СУБД

Рекомендации по установке СУБД *MySQL* приводятся в соответствующей документации к данной СУБД.

#### 2.3. Настройка SSO<sup>1</sup>-аутентификации

Система использует NTLM или Kerberos аутентификацию, поддерживаемые Microsoft Internet Information Services и Apache HTTP Server.

#### 2.3.1 Microsoft IIS

Для настройки аутентификации посредством *NTLM* или *Kerberos* в окружении *Microsoft IIS* выполните следующее:

1) Установите *Microsoft Internet Information Services* с опцией "Безопасность/Проверка подлинности *Windows*".

2) Откройте консоль управления Internet Information Services %SYSTEM\_DIR%\system32\inetsrv\inetmgr.exe

<sup>&</sup>lt;sup>1</sup> SSO – Single sign-on. Технология единого входа — технология, при которой пользователь, используя различные ресурсы, требующие аутентификации, указывает аутентификационные данные однократно.

3) В левой панели выберите приложение Системы и дважды щелкните по "Правила авторизации".

| Подключения | альная страница /assessor-nb                                                                                                    | Действия                                                                                                    |
|-------------|----------------------------------------------------------------------------------------------------|----------------------------------------------------------------------------------------------------|
| Подключения | Iальная страница /assessor-nb<br>Сприти С Показать все Струппировать по: Область С<br>Ведение Документ по Заголовки Къщирова<br>укурнала умолчанию ответов<br>Сопостав<br>Проверка Просмотр Скатие Сопостав<br>Сопостав<br>Страница, Типы ММЕ Фильтрация<br>запросов | Действия           Открытие функции           Эпроводник           Редактировать разрешения           Эсновные настройки           Просмотреть виртуальные каталоги           Управление приложения           Обзор приложения           Эболо приложения           Эболо приложения           Эсновные настройки           Просмотреть виртуальные каталоги           Управление приложения           Эбозор приложения           Эбозор приложения           Справка в Интернете |

Рисунок 5.4-1.

4) Добавьте запрещающее правило авторизации, гласящее, что к ресурсу не имеют доступа анонимные пользователи.

| Іодключения            | Правида авторизации                                                                                                    | Действия                        |
|------------------------|----------------------------------------------------------------------------------------------------|---------------------------------|
| QA-NOTEBOOK (QA-Notebo | Стимена<br>Собавление запрещающего правила авторизации<br>Реким<br>Пользоват<br>Разрешить Все пользо<br>Все пользователи<br>Все пользователи<br>Все анонимные пользователей:<br>Пример: Администраторы<br>Указанные пользователей:<br>Пример: Пользователы, Пользователей:<br>Пример: Пользователы, Пользователе2<br>Пример: GET, POST<br>ОК<br>ОТмена | Добавить разрешающее<br>правило |

Рисунок 5.4-2.

5) Вновь откройте начальную страницу Системы и дважды щелкните по "Проверка подлинности".

| Іодключения                                                                        | A Ha                                                                     | чальная                                | страница                          | a /assess | or-nb        |                    |                         |                               |          |             |
|------------------------------------------------------------------------------------|--------------------------------------------------------------------------|----------------------------------------|-----------------------------------|-----------|--------------|--------------------|-------------------------|-------------------------------|----------|-------------|
| <ul> <li>QA-NOTEBOOK (QA-Notebo</li> <li>Пулы приложений</li> <li>Сайты</li> </ul> | Фильтры:<br>IIS                                                          |                                        | - 🗿 Пер                           | рейти – 💽 | Показать все | Сгруппиров         | ать по: Обла            | сть                           | •        |             |
| Oefault Web Site     A      assessor-nb     bin                                    | CGI<br>CGI                                                               | Ведение                                | Документ по                       | Заголовки | Кэширова     | Модули             | Ограниче                | Параметры                     | Перенапр | Правила     |
| <ul> <li></li></ul>                                                                | Правила<br>трассиров<br>Управленик<br>Эправленик<br>Редактор<br>конфигур | журнала<br>Проверка<br>подлинност<br>и | умолчанию<br>Просмотр<br>каталога | ответов   | выводимы     | Страницы<br>ошибок | IP-адресов<br>Типы МІМЕ | 55L<br>Фильтрация<br>запросов | протокол | авторизации |

Рисунок 5.4-3.

6) Включите проверку подлинности *Windows* и отключите все остальные проверки подлинности.

| одключения               | 🤮 Проверка подлинно                 | сти       |                | Действия            |
|--------------------------|-------------------------------------|-----------|----------------|---------------------|
| QA-NOTEBOOK (QA-Notebo   | C                                   | -         |                | Справка             |
| Пулы приложений          | Струппировать по: Без группирования | •         |                | Справка в Интерн    |
| 🖌 🔞 сайты                | Имя                                 | Состояние | Тип ответа     | chpabka b vintepriv |
| a 🌍 Default Web Site     | Анонимная проверка подлинности      | Включен   |                |                     |
| a- 🔐 assessor-nb         | Дайджест-проверка подлинности       | Отключен  | Вызов НТТР 401 |                     |
| ⊳ - <u></u> bin          | Обычная проверка подлинности        | Отключен  | Вызов НТТР 401 |                     |
| ⊳-🚞 config               | Проверка подлинности Windows        | Отключен  | Вызов НТТР 401 |                     |
| docs                     | L                                   |           |                |                     |
| extensions               |                                     |           |                |                     |
| ⊳-🧰 extjs                |                                     |           |                |                     |
| Images                   |                                     |           |                |                     |
| ▷ - includes             |                                     |           |                |                     |
| ⊳ - 🧮 install            |                                     |           |                |                     |
| ▷ - Constant             |                                     |           |                |                     |
| ▷ - Cole                 |                                     |           |                |                     |
| ⊳ - 🛗 logs               |                                     |           |                |                     |
| D - Constant Maintenance |                                     |           |                |                     |
| ⊳ - 🧰 material           |                                     |           |                |                     |
| ⊳ - 🧰 math               |                                     |           |                |                     |
| ▷ - META-INF             |                                     |           |                |                     |
|                          |                                     |           |                |                     |
| - skins                  |                                     |           |                |                     |
| ⊳ - <u> </u>             |                                     |           |                |                     |
| ⊳ - 🧰 temp               |                                     |           |                |                     |
| b - 🧰 tests              |                                     |           |                |                     |

Рисунок 5.4-4.

| Сгруппировать по: Без г | руппирования 🝷 |           |                |
|-------------------------|----------------|-----------|----------------|
| 1мя                     |                | Состояние | Тип ответа     |
| Анонимная проверка по,  | ұлинности      | Отключен  |                |
| Дайджест-проверка подл  | инности        | Отключен  | Вызов НТТР 401 |
| Обычная проверка подлі  | инности        | Отключен  | Вызов НТТР 401 |
| Проверка подлинности V  | Vindows        | Включен   | Вызов НТТР 401 |

Рисунок 5.4-5.

Аутентификация посредством NTLM/Kerberos настроена.

#### 2.3.2 Apache HTTP Server

Для настройки аутентификации посредством *NTLM* или *Kerberos* в окружении *Apache HTTP Server* выполните следующее:

- 1) Установите модуль *mod\_aith\_sspi* версии, соответствующей выбранной версии *Apache HTTP Server*.
- 2) В корневой каталог с программными компонентами развернутой Системы положите файл .*htaccess*<sup>2</sup> (точка в имени файла обязательна) со следующим содержимым:

<FilesMatch "(index/archive)\.php"> AuthName "ISIDA Assessor. A Protected Place" AuthType SSPI SSPIAuth On SSPIAuthoritative On SSPIPackage NTLM require valid-user </FilesMatch>

Аутентификация посредством NTLM/Kerberos настроена.

<sup>&</sup>lt;sup>2</sup> Файл .htaccess входит в дистрибутив ISIDA Assessor.

# 2.4. Установка ISIDA DMS или LMA ISIDA Retriever

Описание установки и рекомендации по настройке *ISIDA DMS* и *LMA ISIDA Retriever* приводятся в соответствующей сопроводительной документации к данным программным продуктам.

# 2.5. Установка программных компонентов преобразования форматов файлов и построения полнотекстового индекса

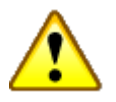

#### Внимание!

Все описываемые в разделе манипуляции производятся в консоли на сервере.

Программные компоненты преобразования форматов файлов состоят из двух частей, предназначенных для преобразования (конвертирования) различных типов файлов.

Компоненты Libre Office, Apache Tomcat и jodconverter необходимы для получения текстового представления документов формата Microsoft Word<sup>3</sup>. В свою очередь, текстовое представление документа используется для построения полнотекстового индекса по всем материалам заседаний.

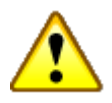

#### Внимание!

Сервисы преобразования файлов требуют наличия установленного SUN Java Runtime Environment версии не ниже 1.5..

## 2.5.1 Установка Libre Office

В качестве равноценной замены LibbreOffice можно использовать OpenOffice или StarOffice.

Для корректной установки *LibreOffice*, проделайте следующее:

- 1. Установите *LibreOffice*, запустив на выполнение файл *LibO\_6.4.5.\*\_Win\_x64\_install\_multi.exe* и следуя инструкциям установщика.
- 2. Распакуйте архив *xOffice.zip* из дистрибутива в каталог, куда был установлен *Libre Office*. К примеру, в *C:\Program Files\Libre Office* 6.4.
- 3. Перейдите в каталог C:\Program Files\Libre Office 6.4.
- 4. Запустите командный файл createService.bat

<sup>&</sup>lt;sup>3</sup> К таким файлам относятся файлы с расширениями: *doc*, *rtf*, *txt*.

- 5. Откройте любым текстовым редактором файл service.reg и, при необходимости, внесите исправления в строке 4. Такая необходимость может возникнуть, если Libre Office установлен не в каталог C:\Program Files или/и стандартный порт 8100 для взаимодействия с компонентами Libre Office уже занят иным приложением. В этом случае впишите реальный каталог или/и измените порт.
- 6. Импортируйте файл *service.reg* в системный peecrp *Windows*: дважды кликните по файлу и ответьте утвердительно на заданный вопрос.

#### 2.5.2 Установка SUN Java Development Kit

Установка *Sun Java Development Kit* производится путем запуска на исполнение файла *jdk*\* и следованием инструкциям инсталлятора.

#### 2.5.3 Установка Apache Solr и сервиса преобразования файлов формата Microsoft Word

Программный продукт *Apache Solr* предназначен для формирования полнотекстового индекса хранимых в Системе документов. Функционирует *Apache Solr* под управлением другого программного продукта – *Jetty* (*http://www.eclipse.org/jetty/*).

Дистрибутив *Apache Solr* можно скачать с сайта производителя: <u>http://lucene.apache.org/solr/</u>.

Установите программный продукт *Apache Solr*, следуя инструкциям производителя.

Распакуйте архив \*.*util*\*.*zip*. Содержимое каталога *solr.dir* поместите в каталог установки *Apache Solr*. Должно получиться примерно следующее:

.\solr {версия}\

server

solr\

documents conf data core.properties dictionary conf data core.properties Каталог *data* – это каталог с данными *Apache Solr*. Для высоконагруженных систем следует разместить его в разделе файловой системы с достаточным количеством свободного места. Однако, при неудачном размещении, в будущем этот каталог можно будет перенести в другое место.

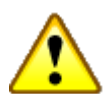

#### Внимание!

Большое значение на быстродействие Apache Solr, тем самым и на быстроту отклика системы на поисковые запросы, имеет быстродействие файловой системы мощность процессора компьютера, на котором работает *Apache Solr*. При использовании подсветки искомых слов в результатах поиска нагрузка на процессор многократно возрастает.

В том случае, если потребуется перенести хранилище данных Apache Solr, отредактируйте файл *solr {версия}\server\solr-webapp\webapp\WEB-INF\web.xml*. Снимите комментарии с секции с атрибутом solr/home и укажите реальный путь к каталогу с данными *Apache Solr* (к примеру: *C:\Programs\solr-data*).

Apache Solr установлен успешно, если по адресу http://{solr\_server}:{solr\_port (по умолчанию 8983)}/solr открывается приветственная страница Apache Solr.

## 2.5.4 Интеграция с Apache Solr

Выполните настройку Системы для работы с *Apache Solr*. См. раздел "Файл конфигурации" настоящего документа, пункт "Настройки полнотекстового индекса".

## 2.6. Установка и настройка базовых программных компонентов Системы

Установка базовых программных компонентов Системы достаточно проста и состоит из следующих шагов:

1. Добавление приложения в окружение *HTTP*-сервера.

Для *Microsoft Internet Information Services (IIS)*: создается каталог на диске сервера, добавляется приложение с физическим путем – созданным ранее каталогом.

Для Apache HTTP Server: создается подкаталог в каталоге htdocs.

2. Распаковка архивов.

Распаковываются архивы в следующем порядке:

mediawiki-1.34.\*.tar.gz

is.assessor\*.zip

Производится любым наличествующим распаковщиком *zip*-архивов. Целевой каталог – созданный на шаге 1 каталог.

3. Первичное конфигурирование Системы.

Производится в файле *is.assessor.config.php* (следует сначала переименовать *is.assessor.config.php.sample* в *is.assessor.config.php*). В нём в обязательнос порядке меняется:

- значение переменной *\$wgServer*. В ней указывается *URL* доступа к *HTTP*-серверу.
- значение переменной \$wgScriptPath. В ней указывается наименование виртуального каталога Системы в окружении Microsoft Internet Information Services или наименование каталога в файловой системе при использовании Apache HTTP Server;
- значения переменных: \$wgDBserver сервер, на котором развернута СУБД MySQL, в которой будут хранится данные Системы, \$wgDBname имя базы данных в окружении данной СУБД, \$wgDBuser имя пользователя для создания соединения с данной СУБД, \$wgDBpassword пароль вышеуказанного пользователя.
- 4. Создание таблиц в выбранной (указанной в шаге 2) базе данных. Выполняется путем запуска утилиты обновления структуры БД *database\_upd.bat* – для *Windows* или *database\_upd.sh* – для *Linux* (на файл *database\_upd.sh* нужно установить права выполнения).

Последним шагом является внесение дополнительных изменений в файлы конфигурации Системы. См. раздел "Файлы конфигурации" настоящего документа.

## 2.7. Указания по установке и настройке для OC Linux

#### 2.7.1 Установка веб-сервера

Процесс установки веб-сервера подробно описывается в соответствующей документации к выбранному веб-серверу и не является предметом данного документа.

#### 2.7.2 Установка php-интерпретатора

Процесс установки php-интерпретатора не является предметом данного документа.

Требуется включение следующих расширений к php-интерпретатору:

- 1. curl
- 2. gd2
- 3. *mbstring*
- 4. mysql

- 5. mysqli
- 6. pdo\_mysql
- 7. pgsql
- 8. soap
- 9. sockets
- 10. xmlrpc
- 11. zip

### 2.7.3 Установка СУБД

Рекомендации по установке, выбранной СУБД приводятся в соответствующей документации к данной СУБД.

#### 2.7.4 Установка программных компонентов преобразования форматов файлов и построения полнотекстового индекса

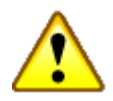

#### Внимание!

Все описываемые в разделе манипуляции производятся <u>в консоли</u> на сервере.

Программные компоненты преобразования форматов файлов состоят из нескольких частей, предназначенных для преобразования (конвертирования) различных типов файлов.

Компоненты Libre Office, необходимы для получения текстового представления документов формата Microsoft Word и конвертирования файлов в формат Adobe PDF.

Программный компонент *ImageMagick* необходим для получения *PDF*-представления документов, представленных графическими форматами.

В свою очередь, программные компоненты *libvips* необходимы для получения представления документов, представленных большеформатными графическими файлами.

Конвертеры являются наиболее требовательными по ресурсам и окружению частью Системы.

# 2.7.5 Установка программных компонентов преобразования форматов файлов

Программные компоненты преобразования форматов файлов устанавливаются следующей командой:

#### Для Red Hat / CentOs

sudo yum install unoconv ghostscript libvips imagemagick

Для Fedora Core sudo dnf install unoconv ghostscript libvips imagemagick

#### Для Debian / Ubuntu

sudo apt-get install unoconv ghostscript libvips imagemagick

# 2.7.6 Интеграция с компонентами преобразования файлов графических форматов

Выполните настройку Системы для работы с компонентами преобразования файлов графических форматов. См. раздел "Файл конфигурации" документа «LMA ISIDA Retriever. Руководство по установке и первичной настройке», пункт "Настройки программных компонентов преобразования форматов файлов".

При наличии в используемой прикладной конфигурации доступа к функциям публикации и просмотру видео-документов, скопируйте содержимое каталога *retriever.dir* из архива *\*.util\*.zip* в каталог Системы.

#### 2.7.7 Установка программных компонентов поискового индекса

Установка и интеграция аналогична п. 2.5.3-2.5.4 настоящего документа.

#### 3. Файлы конфигурации

Список параметров файлов конфигурации из каталога %ASSESSOR\_DIR%/assessorconfig приводится в таблице 3-1. В неразвернутый дистрибутив ISIDA Assessor файлы конфигурации не входят, а включены только их примеры. Для использования конфигурационного файла следует изменить имя файла-примера, убрав «.sample».

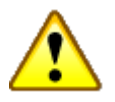

#### Внимание!

Значения строковых параметров должны быть взяты в кавычки. В конце строки должна стоять точка с запятой.

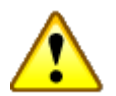

#### Внимание!

Красным цветом в таблице 3-1 выделены параметры, значения которых изменять не рекомендуется.

| N⁰  | Идентификатор                   | Описание                                                 | Пример значения                                       |  |  |  |  |  |
|-----|---------------------------------|----------------------------------------------------------|-------------------------------------------------------|--|--|--|--|--|
| п/п |                                 |                                                          |                                                       |  |  |  |  |  |
|     |                                 | Конфигурация main.php                                    |                                                       |  |  |  |  |  |
|     | Общие настройки                 |                                                          |                                                       |  |  |  |  |  |
| 1.  | \$wgServer                      | НТТР-адрес для доступа к <i>web</i> -серверу.            | "http://assessor-server "                             |  |  |  |  |  |
| 2.  | \$wgScriptPath                  | Контекст центральных компонентов Системы. Имя            | "/is.assessor"                                        |  |  |  |  |  |
|     |                                 | виртуального каталога в окружении web-сервера.           |                                                       |  |  |  |  |  |
| 3.  | \$wgScript                      | URL для файла index.php, относительно корневого каталога | "\$wgScriptPath/".                                    |  |  |  |  |  |
|     |                                 | системы.                                                 | basename(\$_SERVER['PHP_SELF'])                       |  |  |  |  |  |
| 4.  | <pre>\$wgScriptForActiveX</pre> | URL для файла index_activex.php, относительно корневого  | <pre>\$wgScriptPath."/";#. "/index_activex.php"</pre> |  |  |  |  |  |
|     |                                 | каталога системы.                                        |                                                       |  |  |  |  |  |
| 5.  | \$wgRedirectScript              | URL для файла redirect.php, относительно корневого       | "\$wgScriptPath/redirect.php"                         |  |  |  |  |  |
|     |                                 | каталога системы.                                        |                                                       |  |  |  |  |  |
| 6.  | \$wgArticlePath                 | Это базовый URL, который используется для конструкции    | "\$wgScript?title=\$1"                                |  |  |  |  |  |
|     |                                 | всех внутренних ссылок в пределах Системы.               |                                                       |  |  |  |  |  |
| 7.  | \$wgSitename                    | Наименование Системы. Отображается в заголовке окна      | "ISIDA Assessor"                                      |  |  |  |  |  |
|     |                                 | браузера и заголовках форм.                              |                                                       |  |  |  |  |  |
|     |                                 | Настройки соединения с СУБД                              |                                                       |  |  |  |  |  |
| 8.  | \$wgDBtype                      | Тип используемой базы данных. Поддерживаются             | mysql                                                 |  |  |  |  |  |
|     |                                 | следующие типы: MySQL, PostgreSQL.                       |                                                       |  |  |  |  |  |
| 9.  | \$wgDBserver                    | Хост, на котором развернута СУБД Системы.                | localhost                                             |  |  |  |  |  |
| 10. | \$wgDBname                      | Имя базы данных, используемой Системой в рамках          | retriever                                             |  |  |  |  |  |
|     |                                 | выбранного экземпляра СУБД.                              |                                                       |  |  |  |  |  |
| 11. | \$wgDBuser                      | Идентификатор пользователя СУБД, имеющего доступ на      | root                                                  |  |  |  |  |  |
|     |                                 | чтение и запись в БД \$wgDBname.                         |                                                       |  |  |  |  |  |
| 12. | \$wgDBpassword                  | Пароль пользователя СУБД, имеющего доступ на чтение и    | root                                                  |  |  |  |  |  |
|     |                                 | запись в БД \$wgDBname.                                  |                                                       |  |  |  |  |  |
| 13. | \$wgDBprefix                    | Префикс MySQL БД.                                        |                                                       |  |  |  |  |  |

| N⁰  | Идентификатор                                        | Описание                                                                                                    | Пример значения                                                                                       |
|-----|------------------------------------------------------|----------------------------------------------------------------------------------------------------|----------------------------------------------------------------------------------------------------|
| п/п |                                                      |                                                                                                    |                                                                                                    |
| 14. | \$wgDBTableOptions                                   | Параметры таблиц БД MySQL для использования во время<br>установки или обновления.                                                                                          | "ENGINE=MyISAM, DEFAULT<br>CHARSET=utf8"                                                              |
| 15. | \$wgDBmysq15                                         | Поддержка кодировки для MySQL 5.0.                                                                                                    | true                                                                                                  |
| 16. | \$wgDBport                                           | TCP-порт сервера БД PostgreSQL.                                                                                                    | "5432"                                                                                                |
| 17. | \$wgDBmwschema                                       | Наименование схемы БД PostgreSQL.                                                                                                    | "public"                                                                                              |
| 18. | \$wgShowSQLErrors                                    | Флаг включения/отключения отображения sql-ошибок.                                                                                                    | true                                                                                                  |
|     | Настройки по                                         | лнотекстового индекса и механизма преобразования форм                                                                                                    | атов файлов                                                                                           |
| 19. | \$wgLuceneHost                                       | Хост, на котором развернуты программные компоненты построения полнотекстового индекса <i>Apache Solr</i> .                                                                 | localhost                                                                                             |
| 20. | \$wgLucenePort                                       | Порт программных компонентов построения полнотекстового индекса <i>Apache Solr</i> .                                                                                       | 8985                                                                                                  |
| 21. | \$wgLucenePath                                       | Постфикс URL доступа к полнотекстовому индексу Apache Solr.                                                                                                    | /solr/documents                                                                                       |
| 22. | \$wgXLSConverterEngine                               | Варианты преобразования электронных таблиц -<br>иллюстраций (*. <i>xls</i> , *. <i>xlsx</i> ). Возможные значения: <i>xls2jpeg</i> ,<br><i>xls2html</i> , <i>msexcel</i> . | xls2jpeg                                                                                              |
| 23. | \$wgExtensionsToExcludePrint<br>VersionOnDisplayForm | Массив расширений файлов-материалов, для которых не отображается pdf-представление на формах.                                                                              | ['docx','png']                                                                                        |
| 24. | \$wgVipsCmd                                          | Путь к утилите vips.                                                                                                    | /usr/bin/vips                                                                                         |
| 25. | \$wgVipsThumbnailCmd                                 | Путь к утилите vipsthumbnail.                                                                                                    | /usr/bin/vipsthumbnail                                                                                |
| 26. | \$wgVipsLogLevel                                     | Уровень отладки vips. Возможные значения: 0,1 или 2.                                                                                                    | 0                                                                                                    |
| 27. | \$wgImageMagickCmd                                   | Командная строка вызова ImageMagick для конвертирования PDF->"другой формат" и для преобразования иных форматов файлов, где %1 - исходный файл(ы), %2 - файл-результат.    | '/usr/bin/convert -limit memory 512000000 -<br>limit map 512000000 -density 300 -quality 50<br>%1 %2' |

| N⁰  | Идентификатор                                   | Описание                                                                                                    | Пример значения                                                                                                    |  |  |
|-----|-------------------------------------------------|----------------------------------------------------------------------------------------------------|----------------------------------------------------------------------------------------------------|--|--|
| п/п |                                                 |                                                                                                    |                                                                                                    |  |  |
| 28. | \$wgLibreOffice                                 | Настройки конвертера текстовых файлов<br>LibreOffice, где<br>'python' - путь к каталогу Python,<br>'host' – хост, на котором развернут Python<br>'port' - порт установленного и запущенного<br>Python<br>'filterTXT', 'filterPDF' - дополнительные<br>необязательные параметры для конвертера<br>для соответствующих типов файлов. | <pre>array(   'python' =&gt; '/usr/bin/python',   'host' =&gt; 'localhost',   'port' =&gt; 8100,   'filterTXT' =&gt; '-e FilterOptions=UTF8,LF',   'filterPDF' =&gt; '-e SelectPdfVersion=1' )</pre> |  |  |
| 29. | \$wgUseIllustration                             | Флаг включения/отключения иллюстраций.                                                                                                    | false                                                                                                    |  |  |
|     | Настройки согласования и исполнения документов. |                                                                                                    |                                                                                                    |  |  |
| 30. | \$wgIsidaCertificateServerURL                   | URL сервера проверки ЭЦП<br>IsidaCertificateServer для проверки<br>подписей, выработанных непосредственно<br>в Assessor при \$wgAgreementMechanism =<br>'is.assessor'                                                                                                    | "http://SERVER:PORT/CertificateServer/validateASN1"                                                                                                    |  |  |
| 31. | \$wgFileTypeOfProtocolAndAgendaWSDL             | Вид передаваемого документа повестки и<br>протокола для подписания системе<br>электронного документооборота:<br>1 - исходный документ (docx, rtf)<br>2 - файл визуализации (версия для печати<br>pdf)                                                                                                    | 1                                                                                                    |  |  |
| 32. | \$wgAgreementMechanism                          | Mexанизм согласования повестки дня и<br>протокола<br>Возможные значения: "is.edfp",<br>"lma.is.retriever", "none".                                                                                                    | 'none'                                                                                                    |  |  |

| N⁰                    | Идентификатор        | Описание                                            | Пример значения                                                                                                  |
|-----------------------|----------------------|-----------------------------------------------------|----------------------------------------------------------------------------------------------------|
| п/п                   |                      |                                                     |                                                                                                    |
| 33.                   | \$wgEDButtonViewShow | Флаг включения/отключения отображения               | 'true'                                                                                                    |
|                       |                      | кнопки просмотра ЭД у вопроса.                      |                                                                                                    |
| 34.                   | \$wgLocalTempDir     | Путь к каталогу для временных файлов для            | C:\\temp                                                                                                    |
|                       |                      | обмена с ISIDA EDFP. В файловой системе.            |                                                                                                    |
| 35.                   | \$wgHttpTempDir      | Веб-адрес каталога для временных файлов             | http://{server}:{port}/temp                                                                                      |
|                       |                      | для обмена с ISIDA EDFP.                            |                                                                                                    |
| 36.                   | \$wgUserTempDir      | Каталог для временных файлов на                     | C:\\\\temp                                                                                                    |
|                       |                      | клиентском компьютере, появляющихся                 |                                                                                                    |
|                       |                      | у Секретаря при использовании                       |                                                                                                    |
|                       |                      | Microsoft Word.                                     |                                                                                                    |
| 37.                   | \$wgDesktopTabShow   | Флаг включения/отключения закладки                  | false                                                                                                    |
|                       |                      | "Рабочий стол" в сеансе пользователя и              |                                                                                                    |
|                       |                      | поля "Рабочий стол" в учётной записи                |                                                                                                    |
|                       | Hac                  | гройки связи с системой документооборота            |                                                                                                    |
| 38.                   | \$wgEDCreateWSDL     | URL создания электронных документов.                | "http://server.ru:8080/axis/services/WSRouter?wsdl"                                                              |
| 39.                   | \$wgEDSignURL        | URL подписания электронных документов.              | "http://server.ru:8080/ear-edfp-                                                                                 |
| 40                    | ¢waDMSCrootaLIDI     |                                                     | nb/generic_webclient/assessor.do <sup>**</sup><br>nsk isida by:17580/rs/create/createdirectbyroute <sup>**</sup> |
| 40.                   | \$wgDWSCIealeOKL     | окс создания электронного документа,                |                                                                                                    |
|                       |                      | используется для приказов по личному                |                                                                                                    |
|                       | Нас                  | составу<br>грайки связи с системай документооборотя |                                                                                                    |
| <i>I</i> 1            | \$waEDEPRaseLIRI     | Базовый <i>URI</i> Используется при генерации       | "http://server.ru:8080/ear-edfp-                                                                                 |
| <del>-1</del> 1.      | ψwgLD11 DasconL      | ссылок на систему локументооборота                  | nb/generic_webclient/assessor.do"                                                                                |
| 42                    | \$wgFDOrderTypeId    | Илентификатор типа ЭЛ "Приказ по                    | "OrderDocPersonnel"                                                                                              |
| <i>-</i> τ <i>∠</i> . |                      | пичному составу"                                    |                                                                                                    |
| 43                    | \$wgEDProtocolTypeId | Илентификатор типа электронных                      | "SessionProtocol"                                                                                                |
| 13.                   | ¢522110000113pold    | документов "Протокол".                              |                                                                                                    |

| N⁰  | Идентификатор                            | Описание                                | Пример значения                                        |
|-----|------------------------------------------|-----------------------------------------|--------------------------------------------------------|
| п/п |                                          |                                         |                                                        |
| 44. | \$wgEDAgendaTypeId                       | Идентификатор типа ЭД "Повестка"        | "SessionAgenda"                                        |
| 45. | \$wgEDProtocolRegisterWSDL               | URL регистрации протокола.              | http://server.ru:8080/axis/services/WSForAssessor?wsdl |
| 46. | \$wgEDProtocolRegisterEnable             | Флаг включения/отключения механизма     | true                                                   |
|     |                                          | регистрации протоколов.                 |                                                        |
| 47. | \$wgEDProtocolRegisterLogin              | Идентификатор пользователя в системе    | "isida"                                                |
|     |                                          | документооборота, под учётной записью   |                                                        |
|     |                                          | которого осуществляется соединение с    |                                                        |
|     |                                          | системой документооборота.              |                                                        |
| 48. | \$wgEDProtocolRegisterPassword           | Пароль пользователя в системе           | "secret"                                               |
|     |                                          | документооборота, под учётной записью   |                                                        |
|     |                                          | которого осуществляется соединение с    |                                                        |
|     |                                          | системой документооборота.              |                                                        |
| 49. | <pre>\$wgEDExtractTypeAlias</pre>        | Идентификатор типа электронных          | "extract"                                              |
|     |                                          | документов "Выписка".                   |                                                        |
| 50. | \$wgEDExtractRegisterEnable              | Флаг включения/отключения механизма     | false                                                  |
|     |                                          | регистрации выписок.                    |                                                        |
| 51. | \$wgDMSExecutingReportURL                | URL доступа к отчёту "Ход исполнения".  | "http://server.ru:8080/ear-edfp-nb/index.php?title="   |
|     | Ha                                       | астройки связи с системой ПК "Персонал" |                                                        |
| 52. | \$wgCertificationDataTransferToPersonnel | URL для передачи данных по аттестации   | "http://HOST:PORT/APP"                                 |
|     | URL                                      | сотрудников                             |                                                        |
| 53. | \$wgClassDataTransferToPersonnelURL      | URL для передачи данных по присвоенным  | "http://HOST:PORT/APP"                                 |
|     |                                          | классам                                 |                                                        |
| 54. | \$wgPersonnelLogin                       |                                         | "isida"                                                |
| 55. | \$wgPersonnelPassword                    |                                         | "isida"                                                |

| N⁰  | Идентификатор              | Описание                                                   | Пример значения |
|-----|----------------------------|------------------------------------------------------------|-----------------|
| п/п |                            |                                                            |                 |
| 56. | \$wgDocumentGenerateMethod | Метод генерации повесток, протоколов и выписок.            | 6               |
|     |                            | Возможные значения: "1" - Генерация с использованием       |                 |
|     |                            | шаблонов, использующих макроподстановки - "элементы        |                 |
|     |                            | управления" Microsoft Word. Частично поддерживает          |                 |
|     |                            | форматирование в полях "Слушали", "Решили",                |                 |
|     |                            | "Протокол". "2" - Генерация с использованием шаблонов,     |                 |
|     |                            | использующих макроподстановки - "элементы управления"      |                 |
|     |                            | Microsoft Word. Очищает все стили и форматирование в       |                 |
|     |                            | полях "Слушали", "Решили", "Протокол"."3" - Генерация с    |                 |
|     |                            | использованием шаблонов, использующих                      |                 |
|     |                            | макроподстановки обычным текстом. Очищает все стили в      |                 |
|     |                            | полях "Слушали", "Решили", "Протокол"."31" - Генерация     |                 |
|     |                            | базируется на методе 3, предусматривает что поля           |                 |
|     |                            | "Слушали" и "Решили" могут быть в виде docx файлов."4" -   |                 |
|     |                            | Генерация с использованием шаблонов, использующих          |                 |
|     |                            | макроподстановки обычным текстом. Поля "Слушали",          |                 |
|     |                            | "Решили", "Протокол" считаются обычным текстом. "5" -      |                 |
|     |                            | Генерация предусматривает что поля "Слушали" и             |                 |
|     |                            | "Решили" могут быть в виде docx файлов."6" - Генерация rtf |                 |
|     |                            | документов.                                                |                 |
| 57. | \$wgWordEditorForIE        | Флаг включения/отключения отображения кнопки в IE для      | true            |
|     |                            | редактирования документов в MS Word (в других браузерах    |                 |
|     |                            | включается наличием плагина).                              |                 |
|     |                            | Виды голосования и действия с вопросами                    | 0               |
| 58. | \$wgDisallowedVotingKind   | Параметр, указывающий недоступные типы голосования.        | array()         |
|     |                            | Maccив возможных значений: 'planningQuestionButtonHand',   |                 |
|     |                            | 'planningQuestionButtonElectro',                           |                 |
|     |                            | 'planningQuestionButtonAnonym'.                            |                 |

| N⁰  | Идентификатор                            | Описание                                         | Пример значения |
|-----|------------------------------------------|--------------------------------------------------|-----------------|
| п/п |                                          |                                                  |                 |
| 59. | <pre>\$wgAllowCopyQuestion2Allowed</pre> | Разрешение/запрет копирования вопроса в другие   | false           |
|     | Committee                                | коллегиальные органы в пределах полномочий       |                 |
|     |                                          | секретаря.                                       |                 |
| 60. | <pre>\$wgAllowCopyQuestion2Anybody</pre> | Разрешение/запрет копирования вопроса в другие   | true            |
|     | Committee                                | коллегиальные органы независимо от полномочий    |                 |
|     |                                          | секретаря. Копирование вопроса в недоступные для |                 |
|     |                                          | ведения секретарю коллегиальные органы           |                 |
|     |                                          | производится только в список нераспределённых    |                 |
|     |                                          | вопросов.                                        |                 |
| 61. | \$wgAllowMoveQuestion2Anybody            | Разрешение/запрет переноса вопросов в заседания  | false           |
|     | Committee                                | других коллегиальных органов в пределах          |                 |
|     |                                          | полномочий секретаря.                            |                 |
| 62. | \$wgMergeQuestionShow                    | Разрешение/запрет объединения вопросов           | false           |
|     |                                          | перетаскиванием вопросов друг на друга           |                 |
| 63. | \$wgTypeQuestionShow                     | Флаг включения/отключения механизма              | false           |
|     |                                          | конструктора видов вопросов. При выключении в    |                 |
|     |                                          | уже рабочем проекте, пропадут все сохраненные    |                 |
|     |                                          | типы вопросов.                                   |                 |
| 64. | \$wgBulletinQuestion                     | Флаг включения/отключения механизма создания     | false           |
|     |                                          | бюллетеней голосования.                          |                 |
|     |                                          | Дополнительные настройки заседания               |                 |
| 65. | \$wgSittingTimeStart                     | Время начала заседания по умолчанию. Указывается | "08:00"         |
|     |                                          | на форме реквизитов заседания.                   |                 |
|     |                                          | Формат: Н:і.                                     |                 |

| N⁰  | Идентификатор                  | Описание                                          | Пример значения                                                |
|-----|--------------------------------|---------------------------------------------------|----------------------------------------------------------------|
| п/п |                                |                                                   |                                                                |
| 66. | \$wgSittingTimeEnd             | Время окончания заседания по умолчанию.           | "17:00"                                                        |
|     |                                | Указывается на форме реквизитов заседания.        |                                                                |
|     |                                | Формат: Н:і.                                      |                                                                |
| 67. | \$wgTimeStep                   | Временной шаг в минутах (должно делить 60 нацело, | 30                                                             |
|     |                                | рекомендованные варианты значений: 15, 30).       |                                                                |
| 68. | \$wgStartWorkDay               | Время начала рабочего дня по умолчанию.           | "08:00"                                                        |
|     |                                | Формат: Н:і.                                      |                                                                |
| 69. | \$wgEndWorkDay                 | Время окончания рабочего дня по умолчанию.        | "17:00"                                                        |
|     |                                | Формат: Н:і.                                      |                                                                |
| 70. | \$wgOpenMaterialsDirectly      | Флаг открытия файлов-материалов (присоединённых   | true                                                           |
|     |                                | к вопросам) в ассоциированной программе без       |                                                                |
|     |                                | промежуточного сохранения на локальный диск.      |                                                                |
|     |                                |                                                   |                                                                |
| 71. | \$wgUserManualPath             | Путь к руководству пользователя и секретаря       | \$wgServer.\$wgScriptPath.'/docs/user_manual.pdf'              |
| 72. | \$wgSecretaryManualPath        | относительно корневого каталога. Для скрытия      | <pre>\$wgServer.\$wgScriptPath.'/docs/secretary_manual.p</pre> |
|     |                                | кнопки помощи необходимо закомментировать         | df                                                             |
|     |                                | соответствующий параметр.                         |                                                                |
| 73. | <pre>\$wgSittingPlanning</pre> | Флаг включения/отключения функциональности        | false                                                          |
|     |                                | «Помощник по планированию заседания»              |                                                                |
| 74. | \$wgLocaltimezone              | Временная зона по умолчанию                       | 'Europe/Minsk'                                                 |
| 75. | \$wgSecretarySeesSittings      | Видимость заседаний секретарями. Возможные        | 'own'                                                          |
|     |                                | значения:                                         |                                                                |
|     |                                | 'own' - только своих коллегиальных органов,       |                                                                |
|     |                                | 'all' - все.                                      |                                                                |

| N⁰                                  | Идентификатор                     | Описание                                            | Пример значения  |
|-------------------------------------|-----------------------------------|-----------------------------------------------------|------------------|
| п/п                                 |                                   |                                                     |                  |
| 76.                                 | \$wgAllowNotWaitApprovalProcess   | Разрешение/запрет на возможность установки          | true             |
|                                     |                                   | статусов "Повестка дня утверждена" и "Протокол      |                  |
|                                     |                                   | заседания утверждён" вручную, без ожидания конца    |                  |
|                                     |                                   | процессе согласования.                              |                  |
| 77.                                 | \$wgIgnoreUploadErrors            | Разрешение/ запрет игнорирования ошибок загрузки    | false            |
|                                     |                                   | файлов. В некоторых случаях файлы загружаются       |                  |
|                                     |                                   | корректно, но из-за невнятных причин Mediawiki      |                  |
|                                     |                                   | считает, что при загрузке произошли ошибки. В таком |                  |
|                                     |                                   | случае можно отключить проверку ошибок загрузки.    |                  |
|                                     |                                   | Проблема воспроизводится на русифицированных        |                  |
|                                     |                                   | Windows серверах. Пользуйтесь этим параметром с     |                  |
|                                     |                                   | осторожностью!                                      |                  |
|                                     |                                   | Настройки бота Telegram                             |                  |
| 78.                                 | \$wgTelegramToken                 | Токен бота Telegram.                                | 'none'           |
| 79.                                 | \$wgTelegramAccessPrivateSittings | Флаг включения/отключения предоставления доступа    | false            |
|                                     |                                   | к непубличным заседаниям.                           |                  |
|                                     |                                   |                                                     |                  |
| Настройки модуля обмена сообщениями |                                   |                                                     |                  |
| 80.                                 | \$wgDiscussionIsActive            | Включить/выключить модуль обмена сообщениями        | false            |
| 81.                                 | \$wgDiscussionServer              | Сервер модуля обмена сообщениями. По умолчанию      | "ws://127.0.0.1" |
|                                     |                                   | совпадает с сервером ассессора                      |                  |
| 82.                                 | \$wgDiscussionPort                | Порт модуля обмена сообщениями                      | '8081'           |

| N⁰  | Идентификатор                                            | Описание                                         | Пример значения                                                        |
|-----|----------------------------------------------------------|--------------------------------------------------|------------------------------------------------------------------------|
| п/п |                                                          |                                                  |                                                                        |
|     |                                                          | Конфигурация файла mail.php.ru(mail.php.en)      |                                                                        |
|     | Настройки програ                                         | ммных компонентов рассылки уведомлений по эле    | ктронной почте                                                         |
| 83. | <pre>\$wgSMTP['smtp_host']</pre>                         | Хост SMTP-сервера.                               | localhost                                                              |
| 84. | <pre>\$wgSMTP['smtp_port']</pre>                         | Порт SMTP-сервера.                               | 25                                                                     |
| 85. | <pre>\$wgSMTP['smtp_username']</pre>                     | Идентификатор учетной записи в рамках SMTP-      | User                                                                   |
|     |                                                          | сервера, от имени которой будет осуществляться   |                                                                        |
|     |                                                          | рассылка уведомлений.                            |                                                                        |
|     | <pre>\$wgSMTP['smtp_password']</pre>                     | Пароль учетной записи в рамках SMTP-сервера, от  | Secret                                                                 |
|     |                                                          | имени которой будет осуществляться рассылка      |                                                                        |
|     |                                                          | уведомлений.                                     |                                                                        |
| 86. | \$wgMailBaseURL                                          | Базовый URL, который будет использоваться в      | 'http://server:80 ' . \$wgScriptPath                                   |
|     |                                                          | ссылках в текстах уведомлений.                   |                                                                        |
|     | Настройки электроннь                                     | их писем при отправке протокола для предварители | ьного ознакомления                                                     |
| 87. | <pre>\$wgProtocolMailFrom['name']</pre>                  | Имя отправителя письма при отправке протокола    | "СИСТЕМА"                                                              |
|     |                                                          | для предварительного ознакомления.               |                                                                        |
| 88. | <pre>\$wgProtocolMailFrom['email']</pre>                 | Электронная почта отправителя письма при         | "admin@company.com"                                                    |
|     |                                                          | отправке протокола для предварительного          |                                                                        |
|     |                                                          | ознакомления.                                    |                                                                        |
| 89. | \$wgProtocolMailSubject                                  | Тема электронного письма при отправке протокола  | "Протокол заседания от {sittingDate}                                   |
|     |                                                          | для предварительного ознакомления.               | №{sittingNumber}. {committeeName}                                      |
| 90. | \$wgProtocolMailBody                                     | Текст электронного письма при отправке протокола | "Протокол заседания от {sittingDate}                                   |
|     |                                                          | для предварительного ознакомления.               | №{sittingNumber}. {committeeName}.<br>Рассылается лля предварительного |
|     |                                                          |                                                  | ознакомления.                                                          |
|     |                                                          |                                                  | <hr/>                                                                  |
|     | II. am a second as                                       |                                                  | {protocol}"                                                            |
| 01  | пастроики э.<br>Флан Сілина IDиала III — III — III — III | тектронных писем при отправке протокола после по | ИДПИСАНИЯ<br>"СИСТЕМА"                                                 |
| 91. | \$wgSignedProtocolMallFrom['name']                       | имя отправителя письма при отправке протокола    | CHCTEMA                                                                |
|     |                                                          | после подписания.                                |                                                                        |

| N⁰  | Идентификатор                                  | Описание                                                                                                    | Пример значения                                                                                                    |
|-----|------------------------------------------------|----------------------------------------------------------------------------------------------------|----------------------------------------------------------------------------------------------------|
| п/п |                                                |                                                                                                    | 1 1                                                                                                    |
| 92. | <pre>\$wgSignedProtocolMailFrom['email']</pre> | Электронная почта отправителя письма при                                                                     | admin@company.com                                                                                                    |
| 93. | \$wgSignedProtocolMailSubject                  | отправке протокола после подписания.<br>Тема электронного письма при отправке протокола<br>после подписания. | "Протокол заседания от {sittingDate}<br>№{sittingNumber}. {committeeName}"                                                                                                    |
|     | \$wgSignedProtocolMailBody                     | Текст электронного письма при отправке протокола после подписания.                                           | " Подписанный протокол заседания от<br>{sittingDate} № {sittingNumber}.<br>{committeeName}.<br>Рассылается для ознакомления.<br><hr/><br>{protocol}                                                                 |
|     | Настройки электронны                           | ых писем при отправке повестки для предваритель                                                              | ьного ознакомления                                                                                                    |
| 94. | \$wgAgendaMailFrom['name']                     | Имя отправителя письма при отправке повестки дня для предварительного ознакомления.                          | "СИСТЕМА"                                                                                                    |
| 95. | \$wgAgendaMailFrom['email']                    | Электронная почта отправителя письма при отправке повестки дня для предварительного ознакомления.            | "admin@company.com"                                                                                                    |
| 96. | \$wgAgendaMailSubject                          | Тема электронного письма при отправке повестки дня<br>для предварительного ознакомления.                     | "Повестка для заседания от {sittingDate}<br>№{sittingNumber}. {committeeName}"                                                                                                    |
| 97. | \$wgAgendaMailBody                             | Текст электронного письма при отправке повестки дня для предварительного ознакомления.                       | "Повестка дня заседания от {sittingDate}<br>№ {sittingNumber}. {committeeName}.<br>Рассылается для предварительного<br>ознакомления.<br>{sittingURL Ознакомиться с<br>материалами заседания}.<br><hr/><br>{agenda}" |
|     | Настройки электронных пи                       | сем-уведомлений о появлении нового вопроса в с                                                               | иске нераспределённых                                                                                                    |
| 98. | \$wgUnallottedQuestionMailFrom['name']         | Имя отправителя письма в уведомлении о появлении нового вопроса в списке нераспределенных.                   | "СИСТЕМА"                                                                                                    |
| 99. | \$wgUnallottedQuestionMailFrom['email']        | Электронная почта отправителя письма в уведомлении о появлении нового вопроса в списке нераспределенных.     | "admin@company.com"                                                                                                    |

| No       | Илонтификатор                              | Описопис                                        | Примор значания                            |
|----------|--------------------------------------------|-------------------------------------------------|--------------------------------------------|
| J¶≌<br>/ | идентификатор                              | Описание                                        | пример значения                            |
| П/П      |                                            |                                                 |                                            |
| 100.     | \$wgUnallottedQuestionMailSubject          | Тема электронного письма в уведомлении о        | "Новый вопрос. {committeeName}"            |
|          |                                            | появлении нового вопроса в списке               |                                            |
|          |                                            | нераспределенных.                               |                                            |
|          | \$wgUnallottedQuestionMailBody             | Текст электронного письма в уведомлении о       | "В список нераспределенных вопросов        |
|          |                                            | появлении нового вопроса в списке               | коллегиального органа \"{committeeName}\"  |
|          |                                            | нераспреленных                                  | добавлен новый вопрос:                     |
|          |                                            | периспределенных.                               | <i>{questionName}</i> .                    |
|          | TT U                                       |                                                 | {questionURL Перейти к вопросу}."          |
|          | Настройки электрон                         | иных писем-уведомлений о присутствии/отсутствии | на заседании                               |
| 101.     | <pre>\$wgPresenceMailSubject</pre>         | Тема уведомления о присутствии на заседании.    | "{memberFIO}: Уведомление о присутствии на |
| 100      |                                            |                                                 | заседании. {committeeName}                 |
| 102.     | SwgPresenceMailBody                        | Текст уведомления о присутствии на заседании.   | Настоящим уведомляю, что буду              |
|          |                                            |                                                 | присутствовать на заседании {sittingDate}, |
|          |                                            |                                                 | {sitting lime} коллегиального органа       |
| 100      |                                            |                                                 | \"{committeeName}\"."                      |
| 103.     | <pre>\$wgAbsenceMailSubject</pre>          | Тема уведомления об отсутствии на заседании.    | "Уведомление о отсутствии на заседании.    |
|          |                                            |                                                 | {committeeName}"."                         |
| 104.     | \$wgAbsenceMailBody                        | Текст уведомления об отсутствии на заседании.   | "Настоящим уведомляю, что буду             |
|          |                                            |                                                 | отсутствовать на заседании {sittingDate},  |
|          |                                            |                                                 | {sitting lime} коллегиального органа       |
|          |                                            |                                                 | \"{committeeName}\"."                      |
|          | Настройн                                   | ки электронных писем-приглашений на заседан     | ие.                                        |
| 105.     | <pre>\$wgInvitationMailFrom['name']</pre>  | Имя отправителя письма в уведомлении о          | "СИСТЕМА"                                  |
|          |                                            | времени и месте заседания.                      |                                            |
| 106.     | <pre>\$wgInvitationMailFrom['email']</pre> | Электронная почта отправителя письма в          | "admin@company.com"                        |
|          |                                            | уведомлении о времени и месте заседания.        |                                            |
| 107.     | \$wgInvitationMailSubject                  | Тема электронного письма-уведомления о          | "Уведомление о заседании. {committeeName}" |
|          |                                            | времени и месте заседания.                      |                                            |

| No   | Илентификатор                                | Описание                                                                                                    | Лимер значения                                                                                                    |
|------|----------------------------------------------|----------------------------------------------------------------------------------------------------|----------------------------------------------------------------------------------------------------|
| п/п  |                                              |                                                                                                    |                                                                                                    |
| 108. | \$wgInvitationMailBody                       | Текст электронного письма–уведомления о<br>времени и месте заседания со ссылкой на список<br>вопросов.                                                                                                    | "Заседание коллегиального органа<br>\"{committeeName}\" состоится:<br>B <b>{sittingDate}</b> ,<br><b>{sittingTime}</b> .<br>{sittingURL Открыть список вопросов}.<br>{setPresence Подтвердить присутствие}.<br>{setAbsence Уведомить об отсутствии}.<br><hr/><br>{agenda}<br><hr/> {comment}" |
| 109. | \$wgInvitationMailShortBody                  | Текст электронного письма–уведомления о времени и месте заседания.                                                                                                    | "Заседание коллегиального органа<br>\"{committeeName}\" состоится:<br>в <b>{sittingDate}</b> ,<br><b>{sittingTime}</b> .<br>{setPresence Подтвердить присутствие}.<br>{setAbsence Уведомить об отсутствии}.<br><hr/> {comment}<br>"                                                           |
|      | Настройки электр                             | онных писем при рассмотрении вопросов в рабо                                                                                                    | чем порядке                                                                                                    |
| 110. | \$wgQuestionWorkTrigger                      | Условие, при котором выполняется рассылка.<br>Возможные значения: sign - рассылка<br>производится, когда заседание получает статус<br>«Подготовлено»; open - рассылка производится,<br>когда заседание получает статус «Идет». | "sign"                                                                                                    |
| 111. | <pre>\$wgQuestionWorkMailFrom['name']</pre>  | Имя отправителя письма о начале заочного голосования.                                                                                                    | "СИСТЕМА"                                                                                                    |
| 112. | <pre>\$wgQuestionWorkMailFrom['email']</pre> | Электронная почта отправителя письма о начале заочного голосования.                                                                                                    | "admin@company.com"                                                                                                    |
| 113. | \$wgQuestionWorkStartMailSubject             | Тема электронного письма о начале заочного голосования.                                                                                                    | "Началось заочное голосование в заседании<br>№ {sittingNumber} от {sittingDate}.<br>{committeeName}"                                                                                                    |

| No   | Илонтификатор                                   | Олиоонио                                                 |                                                                                                    |
|------|-------------------------------------------------|----------------------------------------------------------|----------------------------------------------------------------------------------------------------|
| J¶≌  | идентификатор                                   | Описание                                                 | пример значения                                                                                                    |
| П/П  |                                                 |                                                          |                                                                                                    |
| 114. | \$wgQuestionWorkStartMailBody                   | Текст электронного письма о начале заочного голосования. | "Началось голосование по вопросам,<br>рассматриваемым в рабочем порядке, заседания<br>№ {sittingNumber} от {sittingDate}.<br>{committeeName}<br>{sittingURL Перейти к заседанию для<br>голосования}" |
| 115. | \$wgQuestionWorkUsersAttend                     | Список участников, которым выполняется                   | false                                                                                                    |
|      |                                                 | рассылка. При true- рассылка производится                |                                                                                                    |
|      |                                                 | только присутствующим на заседании                       |                                                                                                    |
|      |                                                 | участникам, при false- рассылка производится             |                                                                                                    |
|      |                                                 | всем возможным членам орг. единицы.                      |                                                                                                    |
|      | Настройки электронных писем об                  | окончании голосования по вопросам рассматри              | ваемым в рабочем порядке.                                                                                                    |
| 116. | <pre>\$wgQuestionWorkEndMailFrom['name']</pre>  | Имя отправителя письма об окончании                      | "СИСТЕМА"                                                                                                    |
|      |                                                 | голосования по вопросам рассматриваемым в                |                                                                                                    |
|      |                                                 | рабочем порядке.                                         |                                                                                                    |
| 117. | <pre>\$wgQuestionWorkEndMailFrom['email']</pre> | Электронная почта отправителя письма об                  | "admin@company.com"                                                                                                    |
|      |                                                 | окончании голосования по вопросам                        |                                                                                                    |
|      |                                                 | рассматриваемым в рабочем порядке.                       |                                                                                                    |
| 118. | \$wgQuestionWorkEndMailSubject                  | Тема электронного письма об окончании                    | "Завершено заочное голосование в заседании                                                                                                    |
|      |                                                 | голосования по вопросам рассматриваемым в                | No {sittingNumber} or {sittingDate}.                                                                                                    |
|      |                                                 | рабочем порядке.                                         | {committeeName}                                                                                                    |
| 119. | \$wgQuestionWorkEndMailBody                     | Текст электронного письма об окончании                   | "Все участники заседания проголосовали по                                                                                                    |
|      |                                                 | голосования по вопросам рассматриваемым в                | вопросам, рассматриваемым в рабочем порядке.                                                                                                    |
|      |                                                 | рабочем порядке.                                         | Suceлание №{sittingNumber} от {sittingDate}                                                                                                    |
|      |                                                 |                                                          | {committeeName}.<br>br>                                                                                                    |
|      |                                                 |                                                          | {sittingURL Перейти к заседанию}"                                                                                                    |

| N₂   | Идентификатор                                                                      | Описание                                      | Пример значения                                                                          |  |  |
|------|------------------------------------------------------------------------------------|-----------------------------------------------|------------------------------------------------------------------------------------------|--|--|
| п/п  |                                                                                    |                                               |                                                                                          |  |  |
|      | Настройка электронных писем при отправке выписки из протокола                      |                                               |                                                                                          |  |  |
| 120. | \$wgExcerptMailSender                                                              | Используются только при \$wgExcerptMailSender | 'assessor'                                                                               |  |  |
|      |                                                                                    | = 'assessor';                                 |                                                                                          |  |  |
|      |                                                                                    | В противном случае рассылка осуществляется    |                                                                                          |  |  |
|      |                                                                                    | посредством системы документооборота.         |                                                                                          |  |  |
|      |                                                                                    | Возможные значения:                           |                                                                                          |  |  |
|      |                                                                                    | \$wgExcerptMailSender = 'assessor';           |                                                                                          |  |  |
|      |                                                                                    | \$wgExcerptMailSender = 'dms';                |                                                                                          |  |  |
|      |                                                                                    | При \$wgExcerptMailSender = 'dms' отправка    |                                                                                          |  |  |
|      |                                                                                    | осуществляется при условии регистрации        |                                                                                          |  |  |
|      |                                                                                    | выписок в системе делопроизводства. См.       |                                                                                          |  |  |
|      |                                                                                    | настройки колл. органа.                       |                                                                                          |  |  |
| 121. | <pre>\$wgExcerptMailFrom['name']</pre>                                             | Имя отправителя письма при отправке выписки   | "СИСТЕМА"                                                                                |  |  |
|      |                                                                                    | из протокола.                                 |                                                                                          |  |  |
| 122. | <pre>\$wgExcerptMailFrom['email']</pre>                                            | Электронная почта отправителя письма при      | "admin@company.com"                                                                      |  |  |
|      |                                                                                    | отправке выписки из протокола.                |                                                                                          |  |  |
| 123. | \$wgExcerptMailSubject                                                             | Тема электронного письма при отправке         | "Выписка из протокола заседания от {sittingDate}                                         |  |  |
|      |                                                                                    | выписки из протокола.                         | sittingNumber}. {committeeName}                                                          |  |  |
| 124. | \$wgExcerptMailBody                                                                | Текст электронного письма при отправке        | "{committeeName}".                                                                       |  |  |
|      |                                                                                    | выписки из протокола.                         | Выписка из протокола заседания от {strungDate}<br>№ {sittingNumber} приложена к письму.' |  |  |
|      | Настройки электронных писем при отправке приказа для предварительного ознакомления |                                               |                                                                                          |  |  |
| 125. | \$wgOrderMailFrom['name']                                                          | Имя отправителя письма при отправке приказа   | "СИСТЕМА"                                                                                |  |  |
|      |                                                                                    | для предварительного ознакомления.            |                                                                                          |  |  |
| 126. | \$wgOrderMailFrom['email']                                                         | Электронная почта отправителя письма при      | "admin@company.com"                                                                      |  |  |
|      |                                                                                    | отправке приказа для предварительного         |                                                                                          |  |  |
|      |                                                                                    | ознакомления.                                 |                                                                                          |  |  |

| N⁰   | Идентификатор                               | Описание                                                                                                    | Пример значения                                                                                                    |  |  |
|------|---------------------------------------------|----------------------------------------------------------------------------------------------------|----------------------------------------------------------------------------------------------------|--|--|
| п/п  |                                             |                                                                                                    |                                                                                                    |  |  |
| 127. | \$wgOrderMailSubject                        | Тема электронного письма при отправке приказа<br>для предварительного ознакомления.                                                                                                    | "Приказ заседания от {sittingDate}<br>№{sittingNumber}. {committeeName}"                                                                               |  |  |
| 128. | \$wgOrderMailBody                           | Текст электронного письма при отправке приказа для предварительного ознакомления.                                                                                                    | "<br>Приказ заседания от {sittingDate}<br>№ {sittingNumber}. {committeeName}.<br>Рассылается для предварительного<br>ознакомления.<br><hr/><br>{order} |  |  |
|      | Настройка элен                              | стронных писем при отправке приказа после под                                                                                                    | цписания                                                                                                    |  |  |
| 129. | \$wgSignedOrderMailFrom['name']             | Имя отправителя письма при отправке приказа после подписания.                                                                                                    | "СИСТЕМА"                                                                                                    |  |  |
| 130. | <pre>\$wgSignedOrderMailFrom['email']</pre> | Электронная почта отправителя письма при отправке приказа после подписания.                                                                                                    | "admin@company.com"                                                                                                    |  |  |
| 131. | \$wgSignedOrderMailSubject                  | Тема электронного письма при отправке приказа после подписания.                                                                                                    | "Приказ заседания от {sittingDate}<br>№{sittingNumber}. {committeeName}"                                                                               |  |  |
| 132. | \$wgSignedOrderMailBody                     | Текст электронного письма при отправке приказа после подписания.                                                                                                    | "Подписанный Приказ заседания от {sittingDate}<br>№{sittingNumber}. {committeeName}.<br>Рассылается для ознакомления.<br><hr/><br>{order}<br>"         |  |  |
|      | Конфигурация файла auth.php                 |                                                                                                    |                                                                                                    |  |  |
| 133. | \$wgAuthenticationMechanism                 | Обозначение используемого механизма<br>аутентификации. Возможные значения: <i>ldap</i> ,<br><i>ntlm</i> , <i>wiki</i> . При использовании SSO-<br>аутентификации рекомендуется установка<br>значения <i>ntlm</i> . | wiki                                                                                                    |  |  |
| 134. | \$wgLDAPServer                              | Хост LDAP-сервера.                                                                                                    | "localhost"                                                                                                    |  |  |

| N⁰   | Идентификатор            | Описание                                                                                                    | Пример значения                                                                                                    |
|------|--------------------------|----------------------------------------------------------------------------------------------------|----------------------------------------------------------------------------------------------------|
| п/п  |                          |                                                                                                    |                                                                                                    |
| 135. | \$wgLDAPPort             | Порт LDAP-сервера.                                                                                             | "389"                                                                                                    |
| 136. | \$wgLDAPUser             | Идентификатор учетной записи в рамках LDAP-<br>сервера, от имени которой будет<br>осуществляться поиск в LDAP. | "test1@grp1.local"                                                                                                    |
| 137. | \$wgLDAPPass             | Пароль учетной записи в рамках LDAP -сервера, от имени которой будет осуществляться поиск в LDAP.              | "test1"                                                                                                    |
| 138. | \$wgLDAPBaseDN           | DN узел, в котором находится информация пользователя в дереве каталога LDAP.                                   | "ou=центральный аппарат, dc=isida, dc=by"                                                                                                    |
| 139. | \$wgLDAPSearchQuery      | Фильтр для поиска в LDAP.                                                                                      | "(&(objectClass=person)(cn={query}))"                                                                                                    |
|      | \$wgLDAPSelectQuery      | Фильтр для поиска в LDAP, определяющий поисковый объект.                                                       | "objectClass=person"                                                                                                    |
| 140. | \$wgLDAPEncryption       | Защита соединения с LDAP.                                                                                      | "clear"; // ssl, tls, clear                                                                                                    |
| 141. | \$wgLDAPSearchAttribute  | Атрибут, запрашиваемый в LDAP.                                                                                 | 'samaccountname'                                                                                                    |
| 142. | \$wgLDAPDebug            | Уровень отладки соединения с LDAP.                                                                             | 1                                                                                                    |
| 143. | \$wgLDAPFieldsMapping    | Cooтветствие полей mediawiki и LDAP/AD mediawiki => ldap. Можно перечислять массивом.                          | array(<br>'position' => array('title'), // Должность<br>'department' => 'department', // Подразделение<br>'email' => 'mail', // Email<br>'id' => 'cn',<br>'login' => 'samaccountname', // Login<br>'fullname' => 'displayname', // Полное имя<br>) |
| 144. | \$wgLDAPNameOrder        | Порядок имен в LDAP: ФИО и ИОФ.                                                                                | 'fio'; // 'fio' or 'iof'                                                                                                    |
| 145. | \$wgLDAPAdditionalFields | Дополнительные поля для выборки.                                                                               | array('employeeNumber')                                                                                                    |
| 146. | wgLDAPAdditionalSources  | Дополнительные источники данных при<br>синхронизации и потребления учетных записей.                            | array()                                                                                                    |
| 147. | \$wgLDAPFieldsFilters    | Фильтры полей пользователя.                                                                                    | array('FieldExample' => 'LdapFieldFilterExample',<br>):                                                                                                    |

| N⁰   | Идентификатор                        | Описание                                           | Пример значения                              |
|------|--------------------------------------|----------------------------------------------------|----------------------------------------------|
| п/п  |                                      |                                                    |                                              |
| 148. | \$LDAPAuthentication2AllowLocalLogi  | Показывать или нет локальный псевдо-домен в        | false                                        |
|      | n                                    | выборе доменов на странице логина Для Assessor     |                                              |
|      |                                      | не актуально, т.к. используется своя страница      |                                              |
|      |                                      | авторизации                                        |                                              |
| 149. | \$LDAPAuthentication2UsernameNorm    | Функция для нормализации имен пользователей        | ,,                                           |
|      | alizer                               | для LDAP. Например "strtolower"                    |                                              |
| 150. | \$wgPluggableAuth_EnableLocalPropert | Определяет какое имя пользователя использовать     | true                                         |
|      | ies                                  | при входе в систему. При true - используется имя   |                                              |
|      |                                      | пользователя, сохраненное в Системе, false - будет |                                              |
|      |                                      | использовано имя пользователя из AD.               |                                              |
|      | Настройка                            | взаимодействия с ДМС для обновления пользоват      | гелей                                        |
| 151. | \$wgDMSUpdatingUser                  | Флаг обновления данных пользователей из ISIDA      | false                                        |
|      |                                      | DMS                                                |                                              |
| 152. | \$wgDMSUpdatingUserURL               | URL получения данных о пользователях из ISIDA      | '{protocolDMS}://{serverDMS}:{portDMS}/{path |
|      |                                      | DMS                                                | DM3}                                         |
| 153. | \$wgDMSUser                          | Идентификатор учетной записи для подключения к     | ,,                                           |
|      |                                      | сервису ISIDA DMS                                  |                                              |
| 154. | \$wgDMSPass                          | Пароль учетной записи для подключения к сервису    | ,,                                           |
|      |                                      | ISIDA DMS                                          |                                              |
|      |                                      | Конфигурация файла phone.php                       |                                              |
|      |                                      | Настройка телефонии                                |                                              |
| 155. | \$wgUsePhones                        | Флаг включения/отключения функции телефонии.       | false                                        |
| 156. | \$wgUsePhonesStatus                  | Значение статуса заседания, при котором            | array("Повестка дня утверждена");            |
|      |                                      | разрешается использовать телефонию.                |                                              |
| 157. | \$wgPhoneSystem                      | Тип используемого сервиса телефонии.               | asterisk                                     |
| 158. | \$wgPhoneAsteriskServer              | Сервер Asterisk.                                   | asterisk-server                              |
| 159. | \$wgPhoneAsteriskPort                | Порт сервера Asterisk.                             | 5038                                         |

| N⁰                              | Идентификатор                | Описание                                                      | Пример значения                                                                                                    |
|---------------------------------|------------------------------|---------------------------------------------------------------|----------------------------------------------------------------------------------------------------|
| п/п                             |                              |                                                               |                                                                                                    |
| 160.                            | \$wgPhoneAsteriskLogin       | Идентификатор учётной записи на сервере<br>Asterisk.          | User                                                                                                    |
| 161.                            | \$wgPhoneAsteriskPassword    | Пароль учётной записи на сервере Asterisk.                    | secret                                                                                                    |
| 162.                            | \$wgPhoneAsteriskCallTimeout | Время дозвона при подключении пользователей к заседанию (ms). | 60                                                                                                    |
| 163.                            | \$wgEquipments               | Оборудование переговорной комнаты.                            | array(<br>'prj'=>'Проектор',<br>'kodo'=>'Кодоскоп',<br>'doccam'=>'Документ-камера',<br>'dvd'=>'ДВД-плейер',<br>'tablet'=>'Планшет',<br>'notebook'=>'Ноутбук',<br>'blackboard'=>'Доска',<br>'screen'=>'Экран',<br>'tv'=>'Телевизор',<br>'mic'=>'Микрофон',<br>'audio'=>'Акустическая система',) |
| Конфигурация файла language.php |                              |                                                               |                                                                                                    |
| 164.                            | \$wgMultilanguageEnable      | Флаг включения/отключения мультиязычности.                    | true                                                                                                    |

| N⁰                               | Илентификатор                | Описание                                                                                                    | Пример значения                                                                                                    |  |
|----------------------------------|------------------------------|----------------------------------------------------------------------------------------------------|----------------------------------------------------------------------------------------------------|--|
| п/п                              |                              |                                                                                                    |                                                                                                    |  |
| 165.                             | \$wgLanguages                | Перечисление кодов языков, которые нужны при<br>включеной мультиязычности.                                                                                                    | [<br>0 => [<br>'code' => 'ru',<br>'alias' => 'Русский'<br>],<br>1 => [<br>'code' => 'en',<br>'alias' => 'English'<br>],<br>]; |  |
| 166.                             | \$wgLanguageCode             | Если не удалось вычислить язык пользователя<br>автоматически, то необходимо установить<br>данному параметру значение "ru"("en"), которое<br>будет считаться языком по умолчанию. | "ru"                                                                                                    |  |
| 167.                             | \$wgLanguageCodeForFiles     | Параметр, значение которого определяет на каком языке будут формироваться названия файлов.                                                                                       | "en"                                                                                                    |  |
| Конфигурация файла templates.php |                              |                                                                                                    |                                                                                                    |  |
| 168.                             | \$countClonedQuestionsBlocks | Количество блоков questions в шаблоне, которые можно дублировать для разных вариаций вывода                                                                                      | 4                                                                                                    |  |
| 169.                             | \$countClonedDecidedBlocks   | Количество блоков decided в шаблоне, которые можно дублировать для разных вариаций вывода                                                                                        | 1                                                                                                    |  |

| N⁰   | Идентификатор          | Описание                                                                                                    | Пример значения |
|------|------------------------|----------------------------------------------------------------------------------------------------|-----------------|
| п/п  |                        |                                                                                                    | 1 1             |
| 170. | \$delimeterOfNames     | Разделитель при перечислении значений вМакроподстановках:repporteur,repporteurFull,coRepporteurFull,acted,acted,actedFull,invitedFIO,invitedIOF,vote_yes,vote_abstain,vote_snames,vote_no,vote_no_names,recommendedCandidateFIO,candidatesFIO,                                                                                                    | ,               |
| 171. | \$delimeterOfTitles    | Разделитель при перечислении значений в         Макроподстановках:         repporteurWithTitle,         repporteurFullWithTitle,         coRepporteurWithTitle,         coRepporteurFullWithTitle,         actedWithTitle,         actedFullWithTitle,         invitedFullFIOWithTitle,         invitedFullFIOWithTitle,         invitedFIOWithTitle,         invitedFIOWithTitle,         invitedFIOWithTitle,         invitedFIOWithTitle, | ', '            |
| 172. | \$votingVariantIsEmpty | Замена пустого значения в макроподстановках:<br>vote_yes_names<br>vote_abstain_names<br>vote_no_names                                                                                                    | ' <u>-</u> '    |

В таблице 3-2 приводится список макроподстановок для изменения текста уведомлений, рассылаемых Системой по электронной почте.

| Идентификатор                                                                                          | Описание                                                                                                    |
|----------------------------------------------------------------------------------------------------|----------------------------------------------------------------------------------------------------|
|                                                                                                    |                                                                                                    |
| {committeeName}                                                                                        | Наименование коллегиального органа.                                                                                                    |
| {sittingDate}                                                                                          | Дата заседания.                                                                                                    |
| {sittingTime}                                                                                          | Время заседания.                                                                                                    |
| {sittingNumber}                                                                                        | Номер заседания.                                                                                                    |
| {setPresence text}                                                                                     | Ссылка типа "Подтвердить присутствие". Пример значения: {setPresence Подтвердить                                                                                                    |
|                                                                                                    | присутствие}.                                                                                                    |
| {setAbsence Уведомить                                                                                  | Ссылка типа "Уведомить об отсутствии". Пример значения: {setAbsence Уведомить об                                                                                                    |
| об отсутствии}                                                                                         | отсутствии}.                                                                                                    |
| {agenda}                                                                                               | Текст повестки дня. Приводится непосредственно в тексте письма в формате HTML.                                                                                                    |
| {questionName}                                                                                         | Тема вопроса. Имеет смысл для уведомлений по конкретному вопросу.                                                                                                    |
| questionURL text Beb-адрес для перехода к вопросу. Имеет смысл для уведомлений по конкретному вопросу. |                                                                                                    |
|                                                                                                    | Пример значения: {questionURL Перейти к вопросу}.                                                                                                    |
| {sittingURL text }                                                                                     | Адрес для перехода к заседанию. Пример значения: {sittingURL Открыть список вопросов}.                                                                                                    |
| {protocol}                                                                                             | Текст протокола заседания. Приводится непосредственно в тексте письма в формате HTML.                                                                                                    |
|                                                                                                    | Идентификатор<br>{committeeName}<br>{sittingDate}<br>{sittingTime}<br>{sittingNumber}<br>{setPresence text}<br>{setAbsence Уведомить<br>об отсутствии}<br>{agenda}<br>{questionName}<br>{questionURL text}<br>{sittingURL text } |

Таблица 3-2

#### 4. Резервное и страховое копирование (архивирование)

Сущностями, подлежащими резервному копированию и архивированию, являются:

- 1. Центральные программные компоненты Системы.
- 2. Программные компоненты преобразования форматов файлов.
- 3. Данные СУБД.
- 4. Данные полнотекстового индекса.
- 5. Файловое хранилище.

Сущностями, подлежащими страховому копированию, являются:

- 1. Данные СУБД.
- 2. Данные полнотекстового индекса.
- 3. Файловое хранилище.

Расположение сущностей показано в таблице 4-1.

Таблица 4-1

| N⁰                                                                                           | Сущность                       | Место расположения               |  |
|----------------------------------------------------------------------------------------------|--------------------------------|----------------------------------|--|
| п/п                                                                                          |                                |                                  |  |
| 1.                                                                                           | Центральные программные        | %ASSESSOR_DIR%,                  |  |
|                                                                                              | компоненты Системы             | исключая вложенные каталоги:     |  |
|                                                                                              |                                | temp/*                           |  |
|                                                                                              |                                | images/*                         |  |
| 2.                                                                                           | Данные СУБД                    | Не имеет значения. Архивирование |  |
|                                                                                              |                                | выполняется встроенными в СУБД   |  |
|                                                                                              |                                | средствами.                      |  |
| 3.                                                                                           | Данные полнотекстового индекса | %APACHE_SOLR_DIR%/data           |  |
| 4.                                                                                           | Файловое хранилище             | Все содержимое каталога          |  |
|                                                                                              | -                              | %ASSESSOR_DIR%/images            |  |
| Где:                                                                                         |                                |                                  |  |
| <b>%ASSESSOR DIR%</b> - Каталог на жестком лиске сервера, к примеру: C:\Inetpub\is.assessor. |                                |                                  |  |

**%ASSESSOR\_DIR%** - Каталог на жестком диске сервера, к примеру: *C:\Inetpub\is.assessor.* **%APACHE\_SOLR\_DIR%** - Каталог на жестком диске сервера с данными и конфигурацией *Apache Solr*, к примеру: *C:\Solr\server\solr\documents\data\* 

Все сущности могут копироваться и архивироваться после закрытия доступа пользователей к Системе. То есть после остановки используемого *HTTP Server*.

#### 5. Установка обновлений

В контексте документа обновлениями могут являться:

- 1. Новая мажорная версия Системы.
- 2. Новая минорная версия Системы или пакет обновлений к программным компонентам Системы.

Для разных сущностей процедуры установки различны.

Процедура установки мажорной версии Системы может быть весьма нетривиальной и приводится в сопроводительной документации к данной версии.

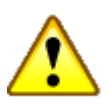

#### Внимание!

Для получения более точных и подробных инструкций обращайтесь к сопроводительной документации к соответствующему дистрибутиву.

Для выполнения процедуры установки минорной версии Системы или пакета обновлений выполните следующие шаги:

- 1. Создайте архивную копию установленных компонентов. См. раздел "Резервное копирование и архивирование" настоящего документа.
- 2. Распакуйте архив *is.assessor*\*.*zip* в каталог Системы.
- 3. Запустите *database\_upd.bat* для OC Windows или *database\_upd.sh* для OC *Linux*.

Всё. Установка патча завершена.